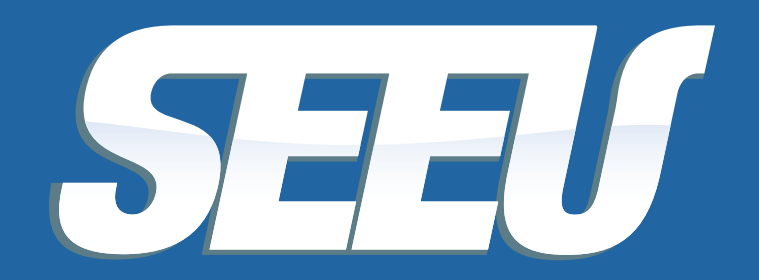

Sistema Eletrônico de Execução Unificado

## **PROMOTOR**

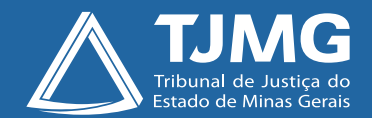

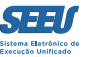

#### Tribunal de Justiça de Minas Gerais

Desembargador Herbert José Almeida Carneiro Presidente

Desembargador Geraldo Augusto de Almeida 1º Vice-Presidente

Desembargador Wagner Wilson Ferreira 2º Vice-Presidente

Desembargador Saulo Versiani Penna 3º Vice-Presidente

Desembargador André Leite Praça Corregedor-Geral de Justiça

Desembargadora Mariângela Meyer Pires Faleiro Vice-Corregedora-Geral de Justiça

#### Ficha técnica

Texto Juiz Auxiliar da Presidência Thiago Colnago Cabral

Diagramação Carlos Eduardo Miranda de Jesus

Produção Assessoria de Comunicação Institucional Centro de Publicidade e Comunicação Visual

Setembro/2016

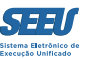

# Apresentação

O presente material serve de tutorial do perfil de *PROMOTOR DE JUSTIÇA* do SEEU – Sistema Eletrônico de Execução Unificada, objetivando assim viabilizar a ampla disseminação das ferramentas de operação da plataforma eletrônica a todos os usuários.

A disponibilização de versão eletrônica segue a diretriz de economicidade que deve reger a atuação da Administração Pública, ainda mais reforçada após a instituição dos núcleos de sustentabilidade, além de se revelar ainda mais adequada frente à constatação de que o material se presta à utilização em uma plataforma de processo judicial eletrônico.

O material em questão foi construído de modo a ser o mais simplificado na consulta e eficiente na utilização, o que lhe assegure importante papel na utilização da plataforma SEEU.

Pertinente registrar agradecimento expresso ao Tribunal de Justiça do Estado do Paraná, na pessoa do magistrado Eduardo Lino Bueno Fagundes Júnior, que gentilmente cedeu originais – elaborados pelos servidores Carla Daniela Kons Franco, Filipi Garcia, Vanessa Trompczynski, Denise Fleck, Fernanda Carolina Cani e Fernandi Curi – que se prestaram a parâmetros à construção do material formativo em apreço.

Confia-se, profundamente, que o presente material contribuirá substancialmente para a atuação de todos os usuários do SEEU, concorrendo diretamente para a eficiência do Poder Judiciário de Minas Gerais.

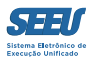

# Índice

| 1. Acessando o sistema                | 05 |
|---------------------------------------|----|
| 2. Iniciando a atuação no SEEU        | 06 |
| 3. Tomando ciência em processos       | 07 |
| 4. Fazendo manifestações              | 10 |
| 5. Conhecendo o cálculo de benefícios | 24 |
| 6. Pendências de incidentes           | 29 |
| 7. Ferramenta de busca                | 31 |
| 8. Pesquisa histórica                 | 34 |
| 9. Considerações finais               | 35 |

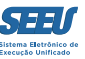

## 1. Acessando o sistema

O acesso ao sistema se opera na tela que segue, após prévio cadastramento pelo administrador do sistema. O cadastramento será sempre a partir do CPF do operador, seguido da expressão *"promotor"*, e uso de senha pessoal.

| 🚺 Hotmail, Outlook, Skype, 🗙 🌆 SEEU - Sister                                                                                                    | ema Eletrônico 🗙 🕂 |                                               |                        |     |   | — | Ø      | ×   |
|----------------------------------------------------------------------------------------------------|--------------------|-----------------------------------------------|------------------------|-----|---|---|--------|-----|
| ( i seeu.pje.jus.br/seeu/                                                                                                    |                    |                                               | C Q Pesquisar          | ☆ 自 | ◙ | ÷ | â g    | ) = |
| SEEU - Sistema Eletrônico de Ex                                                                                                    | ecução Unificado   |                                               |                        |     |   |   |        |     |
| Informações ao Advogado ()<br>Consulta Pública ()<br>Validação de Documentos ()<br>Parte em Processo ()<br>Legislação ()<br>Softwares Requeridos ()<br>Estatísticas ()<br>Histórico de Notícias ()<br>Histórico de Indisponibilidade () | Acesso ao Sistema  | essar seus processos devem fazer o login no : | sistema clicando aqui. |     |   |   | Entrar |     |

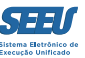

## 2. Iniciando a atuação no SEEU

O início da operação do sistema SEEU se realiza em tela denominada *MESA DO PROMOTOR*, em que ficam listados todos os processos pendentes de atuação do Ministério Público, listando-os separadamente conforme dependam de *MANIFESTAÇÃO*, *CIÊNCIA*, *ALEGAÇÕES FINAIS*, *OITIVA*, *PARECER* e *PENDÊNCIAS DE INCIDENTES*, que se referem especificamente ao exame de processos cujo requisito objetivo para qualquer benefício prisional já restou atingido.

Na mesma tela, é possível selecionar os processos conforme estejam *PENDENTES DE RECEBIMENTO* ou *AGUARDANDO ANÁLISE*, circunstâncias que influem diretamente na contagem dos prazos processuais.

A referida tela identifica os processos conforme a situação do sentenciado (preso ou solto), além de listar as urgências.

Para se manifestar em qualquer dos referidos processos, deverá o usuário clicar no número do processo respectivo.

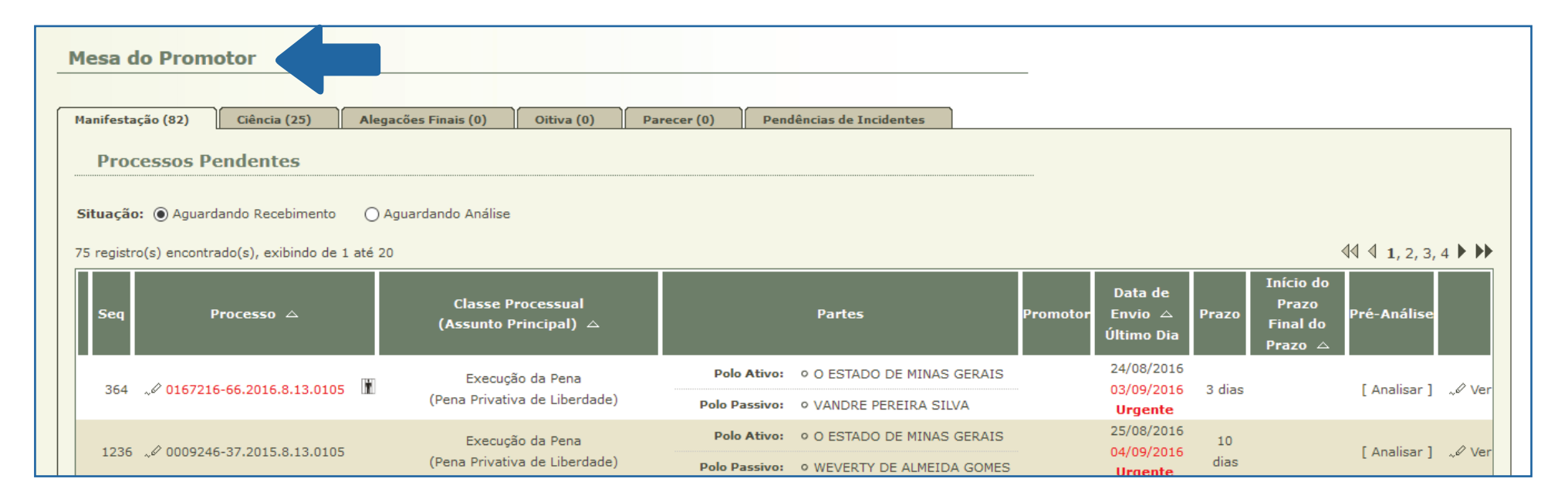

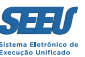

## 3. Tomando ciência em processos

Na tela de entrada, deverá o usuário escolher a opção CIÊNCIA. O número indicado entre parênteses se refere justamente ao quantitativo de processos remetidos ao Ministério Público para ciência.

| SEEU - S                                        | Sistema Eleti                                   | rônico d                            | e Exe           | ecução Unific                       | ado                          |            |                              |                                                                                        |               |                                     |           |                     |                           |                     |        |
|-------------------------------------------------|-------------------------------------------------|-------------------------------------|-----------------|-------------------------------------|------------------------------|------------|------------------------------|----------------------------------------------------------------------------------------|---------------|-------------------------------------|-----------|---------------------|---------------------------|---------------------|--------|
| início Processos                                | Audiências Outros                               |                                     |                 |                                     |                              |            |                              |                                                                                        |               |                                     |           |                     |                           |                     |        |
| :: Usuário: 8:<br>Expira em: 6<br><b>Mesa d</b> | 3350870678.promot<br>50 min<br><b>o Promoto</b> | romotor                             | ra de Ju        | istiça) Atuação: Proi               | motoria da Vara              | de Execuçã | ões Criminais o              | la Comarca de Governador                                                               | r Valadares I | Data: 25/08/20                      | 16 21:120 | 2 Processo          | <i>"⊘</i> Histórico       | ? Ajuda             | X Sair |
| Manifestag                                      | ção (77) Ciên                                   | cia (25)                            | Alega           | acões Finais (0)                    | Oitiva (0)                   | Parecer    | ·(0) Pen                     | dências de Incidentes                                                                  |               |                                     |           |                     |                           |                     |        |
| Proc<br>Situação<br>24 registro                 | essos Pender                                    | ntes<br>ecebimento<br>exibindo de 1 | O A<br>L até 20 | guardando Análise<br>)<br>Classe Pr | ocessual                     |            |                              | Partes                                                                                 | Promotor      | Data de<br>Envio_∧                  | Prazo     | Início do<br>Prazo  | Prá-Aná                   | ld d 1, 2           | • ••   |
|                                                 |                                                 | ~ _                                 |                 | (Assunto Pr                         | rincipal) 🛆                  |            |                              |                                                                                        |               | Último Dia                          | 11020     | Final do<br>Prazo △ |                           |                     |        |
| 2012                                            | <i>"</i> ¢ 0364776-84.20                        | 14.8.13.0105                        |                 | Execução<br>(Pena Privativa         | o da Pena<br>a de Liberdade) |            | Polo Ativo:<br>Polo Passivo: | <ul> <li>O ESTADO DE MINAS<br/>GERAIS</li> <li>RODRIGO PINHEIRO<br/>MARTINS</li> </ul> |               | 25/08/2016<br>04/09/2016<br>Urgente | 3 dias    |                     | [ Analis<br>[ Dispensar ] | ar ]<br>untada ] ~' | Ø Ver  |
| 524                                             | A 0000005 07 00                                 | 15 0 13 0105                        | W               | Execução                            | o da Pena                    |            | Polo Ativo:                  | <ul> <li>O ESTADO DE MINAS<br/>GERAIS</li> </ul>                                       |               | 25/08/2016                          | 10        |                     | [ Analis                  | ar]                 | 111-1  |
| 534                                             |                                                 | 15.8.13.0105                        | u               | (Pena Privativa                     | a de Liberdade)              |            | Polo Passivo:                | <ul> <li>GEOVANE DE PAULA<br/>ROCHA</li> </ul>                                         |               | 04/09/2016                          | dias      |                     | [ Dispensar J             | untada ] ~'         | ,∞ ver |
|                                                 |                                                 |                                     |                 | Evecução                            | o da Pena                    |            | Polo Ativo:                  | <ul> <li>O ESTADO DE MINAS<br/>GERAIS</li> </ul>                                       |               | 25/08/2016                          | 10        |                     | [ Analis                  | ar l                |        |

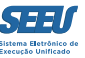

Clicando no número do processo, é identificado o motivo da remessa, tal como a revogação de livramento condicional como no exemplo que segue. Na aba *MOVIMENTAÇÃO*, é possível ao usuário acessar o conteúdo do ato judicial proferido, assinado eletronicamente.

| SE          | EU - Sistema E                            | letrônico      | de Execução Ui           | nificado                      |                    |                              |                           |                |                            |              |
|-------------|-------------------------------------------|----------------|--------------------------|-------------------------------|--------------------|------------------------------|---------------------------|----------------|----------------------------|--------------|
| Início      | Processos Audiências Ou                   | tros           |                          |                               |                    |                              |                           |                |                            |              |
| :: U<br>Exp | suário: 83350870678.pr<br>pira em: 60 min | romotor (Promo | tora de Justiça) Atuação | o: Promotoria da Vara de Exec | uções Criminais da | Comarca de Governador Valada | res Data: 25/08/2016 21:: | 13Q Processo   | "∥Histórico ?A             | Ajuda X Sair |
| E           | xecuçao 00083                             | 805-87.20      | 15.8.13.0105             | III ☆ - (575 dia(s            | s) em tramit       | açao)                        |                           |                |                            |              |
| N           | úmero Físico Antigo:                      | 010515000830   | 5                        |                               |                    |                              |                           |                |                            |              |
|             | Sentenciado:                              | .√ GEOVANE [   | DE PAULA ROCHA (RG: 1    | 16988053 SSP/MG e CPF/CNPJ    | : Não Cadastrado)  |                              |                           |                |                            |              |
|             | Classe Processual:                        | 386 - Execução | o da Pena                |                               |                    |                              |                           |                |                            |              |
|             | Assunto Principal:                        | 7791 - Pena Pr | ivativa de Liberdade     |                               |                    |                              |                           |                |                            |              |
|             | Nível de Sigilo:                          | 🖉 Público 🛈    |                          |                               |                    |                              |                           |                |                            |              |
|             | Prioridade:                               | 🖉 Réu Preso    |                          |                               |                    |                              |                           |                |                            |              |
| []          | Pendências                                | √ Juntar CIÊN  | ICIA - REVOGADO O LIV    | /RAMENTO CONDICIONAL ( 23     | de Agosto de 201   | 5 às 19:10 )                 |                           | ~4             | ∕ <u>Dispensar Juntada</u> |              |
|             |                                           |                |                          |                               |                    | Peticionar                   | Navegar                   | Exporta        | r 🔻 🛛 V                    | /oltar       |
|             | Dados da Execução                         | Partes         | Movimentações            | Processos Criminais (2)       | Eventos (5)        | Incidentes Concedidos (5)    | Incidentes Não-Conced     | idos (0)       | Incidentes Pendentes       | (0)          |
|             | Prazos                                    |                |                          |                               |                    |                              |                           |                |                            |              |
|             | Informaçõe                                | s Gerais       |                          |                               |                    |                              |                           |                |                            |              |
|             |                                           |                | Comarca: Comarca de      | e Governador Valadares        |                    |                              | Con                       | npetência: Var | a de Execução em Me        | eio          |
|             |                                           |                |                          |                               |                    |                              |                           | Fed            | hado e Semiaberto          |              |
|             |                                           |                | Autuação: 28/01/2015     | às 00:00:00                   |                    |                              |                           | Juízo: Var     | a de Execuções Crim        | inais da     |
|             |                                           |                |                          |                               |                    |                              |                           | Co             | marca de Governador        | r            |

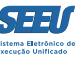

Já a ferramenta DISPENSAR JUNTADA viabiliza que o Promotor de Justiça registre sua ciência e manifeste seu desinteresse em juntar petição naquela oportunidade.

| Processos Audiencias O                                   | utros                                                      |                                                      |                                                           |                 |                   |                              |                                         |                                                                        |                                                              |
|----------------------------------------------------------|------------------------------------------------------------|------------------------------------------------------|-----------------------------------------------------------|-----------------|-------------------|------------------------------|-----------------------------------------|------------------------------------------------------------------------|--------------------------------------------------------------|
| Jsuário: 83350870678.p<br>pira em: 60 min                | promotor (Promo                                            | tora de Justiça) Atuaçã                              | o: Promotoria da Var                                      | a de Execu      | ções Criminais da | Comarca de Governador Valada | res Data: 25/08/2016 21:13Q Pro         | ocesso 🤍 🖉 Histó                                                       | rico ? Ajuda >                                               |
| Execução 0008                                            | 305-87.20                                                  | 15.8.13.0105                                         | 🗷 🚖 - (57                                                 | 5 dia(s         | ) em tramit       | ação)                        |                                         |                                                                        |                                                              |
| lúmero Físico Antigo<br>Sentenciado<br>Classe Processual | : 010515000830<br>:                                        | 15<br>DE PAULA ROCHA (RG:<br>o da Pena               | 16988053 SSP/MG (                                         | Deseja re       | ealmente dispensa | r a juntada de documento?    |                                         |                                                                        |                                                              |
| Assunto Principal<br>Nível de Sigilo<br>Prioridade       | : 7791 - Pena P<br>: "Ø Público ①<br>: "Ø <b>Réu Preso</b> | ivativa de Liberdade                                 |                                                           |                 |                   | OK Cancelar                  |                                         |                                                                        |                                                              |
| Pendências —<br>Iuntadas a realizar :                    | Juntar CIÊſ                                                | NCIA - REVOGADO O LI                                 | VRAMENTO CONDICI                                          | ONAL ( 23       | de Agosto de 2016 | às 19:10 )                   |                                         | "Ø Dispensa                                                            | ir Juntada                                                   |
|                                                          |                                                            |                                                      |                                                           |                 |                   | Peticionar                   | Navegar I                               | Exportar 🔻                                                             | Voltar                                                       |
|                                                          |                                                            |                                                      |                                                           |                 |                   |                              |                                         |                                                                        | Dandontos (0)                                                |
| Dados da Execução                                        | Partes                                                     | Movimentações                                        | Processos Crimina                                         | ais (2)         | Eventos (5)       | Incidentes Concedidos (5)    | Incidentes Não-Concedidos (0)           | Incidentes                                                             | Pendentes (0)                                                |
| Dados da Execução<br>Prazos                              | Partes                                                     | Movimentações                                        | Processos Crimina                                         | ais (2)         | Eventos (5)       | Incidentes Concedidos (5)    | Incidentes Não-Concedidos (0)           | Incidentes                                                             | Pendentes (0)                                                |
| Dados da Execução<br>Prazos<br>Informaçõe                | Partes                                                     | Movimentações                                        | Processos Crimin.                                         | ais (2)         | Eventos (5)       | Incidentes Concedidos (5)    | Incidentes Não-Concedidos (0)           | Incidentes                                                             | Pendentes (0)                                                |
| Dados da Execução<br>Prazos<br>Informaçõe                | Partes                                                     | Movimentações                                        | Processos Crimin.<br>le Governador Valada                 | ais (2)         | Eventos (5)       | Incidentes Concedidos (5)    | Incidentes Não-Concedidos (0)           | ia: Vara de Execu<br>Fechado e Se                                      | ução em Meio                                                 |
| Dados da Execução<br>Prazos<br>Informaçõe                | Partes                                                     | Movimentações Comarca: Comarca d Autuação: 28/01/201 | Processos Crimin<br>le Governador Valada<br>5 às 00:00:00 | ais (2)<br>ares | Eventos (5)       | Incidentes Concedidos (5)    | Incidentes Não-Concedidos (0) Competênc | ia: Vara de Exect<br>Fechado e Se<br>zo: Vara de Exect<br>Comarca de C | ução em Meio<br>miaberto<br>uções Criminais da<br>Sovernador |

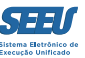

## 4. Fazendo manifestações

Se o usuário escolher a aba MANIFESTAÇÃO, o sistema listará todos os processos pendentes de manifestação. Tais processos estarão divididos em 2 grandes grupos: o primeiro, dos processos sem pré-análise; e o segundo, dos processos com pré-análise, vale dizer, com prévia elaboração de minuta por assessor ou estagiário.

Deverá o usuário, então, escolher a opção dos processos *PRÉ-ANALISADOS* e clicar no arquivo minutado. O SEEU promoverá, assim, a abertura da minuta disponível.

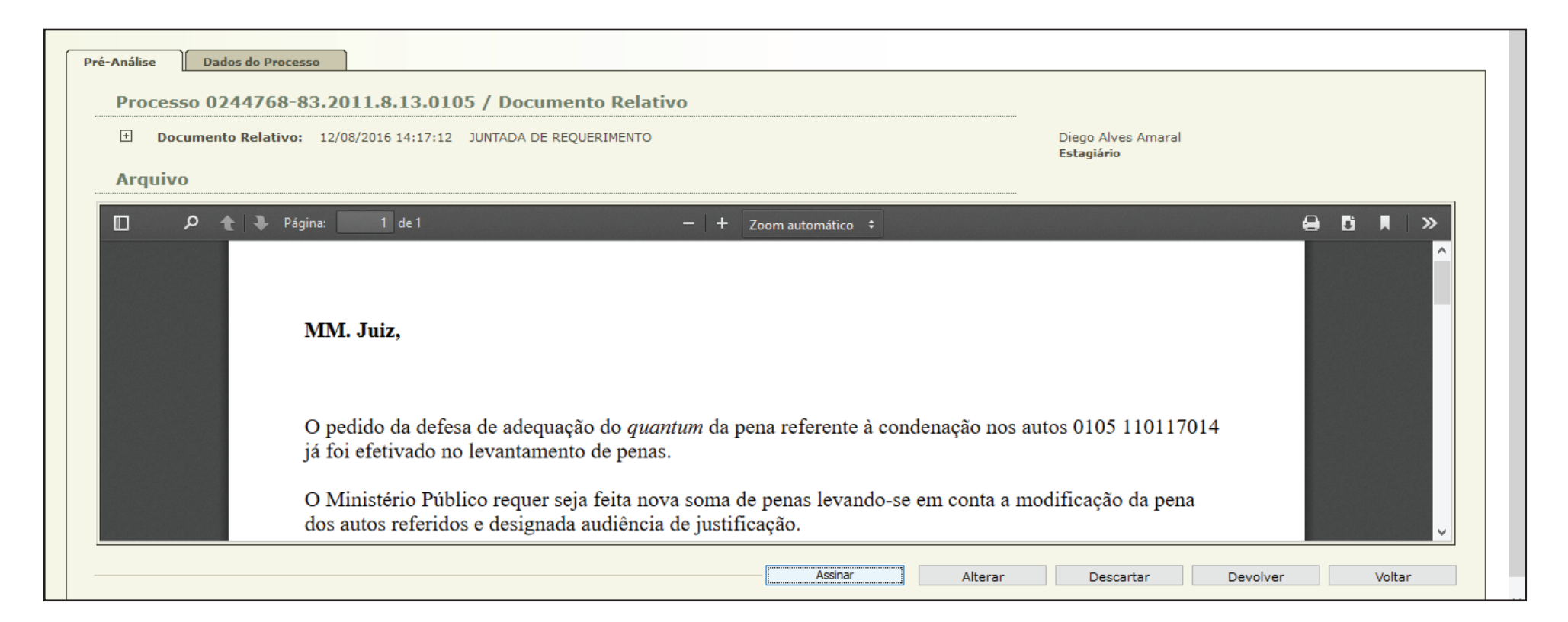

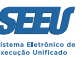

O SEEU permite que o usuário Promotor de Justiça escolha as seguintes opções: ASSINAR, ALTERAR, DESCARTAR e DEVOLVER.

Escolhida a opção ASSINAR, o processo será devolvido à unidade judiciária, com a manifestação devidamente assinada por meio eletrônica. Já a ferramenta ALTERAR disponibiliza o editar do texto produzido na pré-análise, enquanto a ferramenta DESCARTAR repercute na eliminação integral da minuta produzida. Finalmente, a ferramenta DEVOLVER devolve os autos ao autor da minuta para construção de novo texto.

Na hipótese, entretanto, de decidir o usuário juntar petição, o SEEU abrirá tela em que o operador deverá identificar o tipo de documento que irá juntar ao processo eletrônico:

|       | 21           | 25/08/2016       | 🗖 Maximizar 🗙 Fechar                                                                         |              |        |
|-------|--------------|------------------|----------------------------------------------------------------------------------------------|--------------|--------|
|       |              |                  | Pesquisa de Tipo de Documento                                                                | ^            |        |
|       | 20           | 24/08/2016       |                                                                                              |              |        |
|       |              |                  | Pesquisar                                                                                    |              |        |
| Ð     | 19           | 24/08/2016       |                                                                                              |              |        |
| ÷     | 18           | 24/08/2016       | ● MANIFESTAÇÃO                                                                               |              | ~      |
|       |              |                  |                                                                                              |              |        |
| 0     | rientaçõe    | s                | O REPRESENTAÇÃO                                                                              |              |        |
| Junte | -se CAC e FA | AC, após dê-se v |                                                                                              |              |        |
| D     | ados da      | Movimenta        |                                                                                              |              |        |
| Tipo  | o de Docum   | ento:            |                                                                                              |              |        |
| Pedi  | do de urgê   | ncia? 🗌 (envo    |                                                                                              |              |        |
|       |              |                  |                                                                                              |              |        |
| A     | rquivos      |                  |                                                                                              |              |        |
|       | _            |                  |                                                                                              |              |        |
|       | anhum ragia  | tro opcontrado   |                                                                                              | 'amanho (Kb) |        |
|       | lennun regis | tro encontrado   |                                                                                              |              |        |
|       |              |                  | Selecione o registro desejado e clique sobre "Selecionar" para voltar para a tela principal. | ma Mover /   | Abaixo |
|       |              |                  | Selecionar Cancelar                                                                          | Y pento      | oltar  |

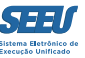

Feita a identificação da natureza da manifestação, o SEEU oportunizará ao Promotor de Justiça 2 possibilidades: digitar sua manifestação em editor de textos *web* ou anexar à plataforma arquivo em formato \*.PDF.

| SEEU - Sistema Eletro                                                                                                    | ônico de Execução Unificado                                                                                                    |                                                                                                    |
|----------------------------------------------------------------------------------------------------|----------------------------------------------------------------------------------------------------|----------------------------------------------------------------------------------------------------|
| Início Processos Audiências Outros                                                                                                    |                                                                                                    |                                                                                                    |
| 4 25/08/2016                                                                                                    | LEITURA DE REMESSA AO MINISTÉRIO PÚBLICO REALIZADA<br>Processo 0038176-70.2012.8.13.0105<br>Inserir Arquivo                                                                                                    | al Maximizar X Fechar                                                                                                    |
| the second second | Digitar Texto<br>* Tipo do Arquivo:<br>* Outros (Descrição):<br>Modelo:<br>Modelo:<br>Ciência<br>Cota Ministerial<br>Declaração de Pobreza<br>Denúncia<br>Manifestação<br>Outros<br>Parecer<br>Proposta de Suspensão Condicional do Processo | Selecionar Arquivos ()<br>Selecione um ou mais arquivos do computador. O sistema tentará<br>identificar o Tipo do Arquivo a partir do nome do arquivo selecionado.<br><i>Tamanho máximo - PDF: 2MB</i><br>Selecionar arquivo Nenhum arquivo selecionado. |
| Tipo de Documento: MANIFES Pedido de urgência?  (envo Arquivos Nenhum registro encontrado                                                                                                    | Nenhum registro encontrado                                                                                                    | Confirmar Inclusão Cancelar<br>amanho (Kb)<br>ma Mover Abaixo<br>pento Voltar                                                                                                    |

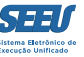

Se for escolhida a opção de digitar documento, o SEEU disponibilizará ao usuário a tela adiante apresentada, na qual, vale frisar, é possível *COLAR* textos produzidos e copiados a partir de *softwares* editores de texto.

| Arquivo: Decisão              | Ass.: GEOVANA PERAZIO GIVISOZ FONSI                   | CA, √0 05 DECISAO REGIME ATUAL.pdf | Sigilo Mínimo   |
|-------------------------------|-------------------------------------------------------|------------------------------------|-----------------|
|                               | Processo 2612158-65.2008.8.13.0105                    | 🗌 Maximizar 🗙 Fechar               |                 |
| Movimentações                 | Digitar Documento                                     | ^                                  |                 |
| Seq. 🔻 Data                   |                                                       |                                    | ntado Por       |
| 3 25/08/2016 :                | 🗅 🖶 🕞 🔏 🛍 🔯 💹 💭 😂 🖉 🎽 🔛 📀 Códig                       | -Fonte 🗐 🙌                         | al              |
| 2 24/08/2016                  | $\begin{array}{c ccccccccccccccccccccccccccccccccccc$ |                                    |                 |
|                               | Estilo - Formata Fonte - Ta III - III -               |                                    | Fonseca         |
| + 1 09/06/2016 ·              |                                                       |                                    |                 |
|                               |                                                       |                                    |                 |
|                               |                                                       |                                    |                 |
| Orientações                   |                                                       |                                    |                 |
| Manifestar acerca do indulto. |                                                       |                                    |                 |
| Dados da Movimenta            |                                                       |                                    |                 |
| Tipo de Documento: MANIFES    |                                                       |                                    |                 |
| Pedido de urgência? 🗌 (envo   |                                                       |                                    |                 |
| Arquivos                      |                                                       |                                    |                 |
|                               |                                                       |                                    |                 |
|                               |                                                       |                                    | amanho (Kh)     |
| Nenhum registro encontrado    |                                                       |                                    |                 |
|                               | √ Processo 2612158-65.2008.8.13.0105                  | Continuar Voltar                   | ma Mover Abaixo |
|                               |                                                       |                                    |                 |

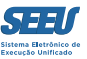

### Após a digitação, o usuário deverá escolher a opção *CONTINUAR*:

| s       | EEU - S                         | Siste                      | ma Eletró                    | ònico de Execução Unificado                                                                                                    |                          |                 |
|---------|---------------------------------|----------------------------|------------------------------|----------------------------------------------------------------------------------------------------|--------------------------|-----------------|
| Início  | Processos                       | Audiên                     | cias Outros                  |                                                                                                    |                          |                 |
|         |                                 |                            |                              | (09/08/2016)                                                                                                    |                          | ^               |
|         |                                 | 4                          | 09/08/2016                   | Processo 0293241-32.2013.8.13.0105                                                                                                    | 🗖 Maximizar 🗙 Fechar     | nçalves         |
|         |                                 |                            |                              | Digitar Documento                                                                                                    | í                        | ^ ncalves       |
|         | ÷                               | 3                          | 09/08/2016                   |                                                                                                    |                          | ingalves        |
|         | ÷                               | 2                          | 01/08/2016                   | 🗋 🛅 🖻 😹 🗈 🗈 🗵 🗐 🥥 📽 🔎 🍢 📜 🔤 📀 Código-Fonte 🗐 👯                                                                                                    |                          | 5               |
|         | Ŧ                               | 1                          | 23/06/2016                   | B I U S X₂ X² (Ξ Ξ Ξ 3) Ξ Ξ Ξ ■ ∞ ∞ № Ⅲ Ω Ξ                                                                                                    |                          |                 |
| l       |                                 |                            |                              | Estilo - Normal - Fonte - Ta III - III -                                                                                                    |                          | ×               |
| cié     | Orienta<br>ància da co<br>Dados | ações<br>omutaçã<br>s da M | io e manifestad<br>Iovimenta | MM. Juiz,                                                                                                    | ^                        |                 |
| T<br>P( | ipo de Do<br>edido de           | ocumen<br>urgênc           | ito: MANIFES                 | Versam os presentes autos acerca da execução de pena do sentenciado, supramencionado condenado e<br>dias a pena privativa de liberdade atualmente em regime aberto. | em 3 anos, 6 meses e 20  |                 |
|         | Nenhum                          | vos<br>registro            | encontrado                   | Vieram os autos para análise de livramento condicional.                                                                                                    |                          | amanho (Kb)     |
|         |                                 |                            |                              | Para que o sentenciado seja agraciado como livramento condicional deverá ter cumprido 1/3 da pena                                                                   | e preencher o remisito Y | ma Mover Abaixo |
|         |                                 |                            |                              | A Processo 0293241-32.2013.8.13.0105                                                                                                    | ar Voltar                | v nento Voltar  |
|         |                                 |                            |                              |                                                                                                    |                          | v               |

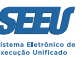

O referido comando faz com que o SEEU promova a abertura de tela própria para a assinatura eletrônica da manifestação.

| SEEU - Sistema Eletrô                                                | nico de Execução Unificado         | þ                                                                                              |                                                                                 |                                                       |                              |                  |            |               |               |   |
|----------------------------------------------------------------------|------------------------------------|------------------------------------------------------------------------------------------------|---------------------------------------------------------------------------------|-------------------------------------------------------|------------------------------|------------------|------------|---------------|---------------|---|
| Início Processos Audiências Outros                                   |                                    |                                                                                                |                                                                                 |                                                       |                              |                  |            |               |               |   |
|                                                                      | Polo Passivo: • JOSÉ FÁBIO RODRIGU | ES (Réu Preso)                                                                                 | CPF/CNPJ: Nâ                                                                    | io Cadastrado                                         | RG: 1400881                  | 1 SSP/MG         | Idade: 4   | 4 anos, 5 mes | ses e 22 dias | ^ |
| Condições/Suspens                                                    | Processo 0240222-19.2010.8.13.0    | 105                                                                                            |                                                                                 |                                                       |                              |                  | 🔲 Maximiza | r 🗙 Fechar    |               |   |
|                                                                      | Documento Digitado                 |                                                                                                |                                                                                 |                                                       |                              |                  |            |               | ^             |   |
| Pen<br>Condição de Livramen                                          | Processo: " 0240222-19.2010.8.1    | 3.0105                                                                                         |                                                                                 |                                                       |                              |                  |            |               |               |   |
| Condição de Semiaberto                                               | Dánina:                            |                                                                                                |                                                                                 |                                                       |                              | Б                |            |               |               |   |
| Condição de F                                                        |                                    | SEEU - BRAS?LIA                                                                                |                                                                                 |                                                       | ×                            |                  |            | <i>"</i>      |               |   |
| Informações Adicio<br>Guias de Recolhime<br>Impedimer<br>Habilitaçõe | MM. Juiz                           | Tipo da assinatura: (<br>Selecione o arquivo co<br>\INGRID\Desktop\S<br>Digite a senha da chav | ) Em Arquivo (A1)<br>om o seu certificad<br>EEU\certificad<br>ve privada (PIN): | ○ Cartão/Tok<br>o digital (.PFX / .f<br>o projudi.p12 | en (A3)<br>212):<br>Procurar |                  |            |               |               |   |
| Data de Início do                                                    | Versam o                           |                                                                                                | Assinar                                                                         | Cancelar                                              |                              | Fábio Rodrig     | ies,       |               |               |   |
| Data de Fim do Cumprimento                                           | condenado em crime he              | tiondo atualmente em i                                                                         | regime fechado.                                                                 |                                                       |                              |                  |            |               |               |   |
| Tem Benef                                                            | Vieram o                           | s autos para análise de l                                                                      | livramento condi                                                                | cional.                                               |                              |                  |            |               |               |   |
| Está em Medida<br>Em Pen                                             | O sentenc                          | iado já cumpriu mais d                                                                         | e 2/3 da pena, at                                                               | endendo o requ                                        | usito objetivo.              |                  |            |               |               |   |
|                                                                      | Não há re                          | gistro de faltas discipli                                                                      | nares, restando ig                                                              | gualmente atend                                       | lido o requisito su          | ibjetivo.        |            |               |               |   |
| 🗆 Cálculo dos Requ                                                   | Ante o ex                          | posto, o Ministério Púł                                                                        | olico opina favora                                                              | avelmente à cor                                       | ncessão de livram            | ento condicional | -          | ~             |               |   |
| Progressão de Regi                                                   |                                    |                                                                                                |                                                                                 |                                                       |                              | Assinar          | Alton      |               | v             |   |

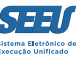

Se o operador, noutro plano, preferir anexar documento em \*.PDF ao SEEU a título de sua manifestação, deverá ser escolhida a opção SELECIONAR ARQUIVO, o que abrirá a janela referente a escolha do arquivo.

| 🕑 Enviar arquivo                |                                             |                   | ×          | $	imes$   arquivo.do $	imes$   arquivo.do $	imes$ + $\Box$             | ×        |
|---------------------------------|---------------------------------------------|-------------------|------------|------------------------------------------------------------------------|----------|
| i 🗧 🔶 🕤 🛧 🦾 🤞 Área de Tr        | abalho > SEEU > V O                         | esquisar SEEU     | Q          | C Q Pesquisar                                                          | ⊒⁴       |
| Organizar 🔻 Nova pasta          |                                             | •== •             |            |                                                                        |          |
| whatsapp images ^               | Nome                                        | Data de modificaç | Tipo 🔨     |                                                                        |          |
| 💻 Este Computador               | MODELOS DE PARECERES EXECUÇÃO PE            | 21/08/2016 11:37  | Pasta de i |                                                                        |          |
| Área de Trabalho                | 189512-53.2014.8.13.0105                    | 25/08/2016 22:49  | Adobe Ad   |                                                                        | <u>^</u> |
|                                 | 🔁 arqpdf20160805092050                      | 05/08/2016 21:21  | Adobe Ac   | Maximizar X Fechar                                                     |          |
| Deventences                     | 👜 audiência de justificação                 | 05/08/2016 23:42  | Documer    |                                                                        |          |
|                                 | 🔁 audiência de justificação                 | 05/08/2016 23:47  | Adobe Ac   |                                                                        |          |
| imagens                         | 쪍 certificado_projudi                       | 12/08/2016 13:40  | Troca de   | Colorization American                                                  |          |
| Músicas                         | 👜 ciente.                                   | 21/08/2016 20:48  | Documer    | Selecionar Arquivos o                                                  |          |
| - Vídeos                        | 👜 manifestação trabalho externo e saídas te | 06/08/2016 21:25  | Documer    | Selecione um ou mais arquivos do computador. O sistema tentará         |          |
| 🏪 Disco Local (C:)              | 🔁 manifestação trabalho externo e saídas te | 06/08/2016 19:36  | Adobe Ac   | identificar o Tipo do Arquivo a partir do nome do arquivo selecionado. | ,        |
| Unidade de DVD-RW (D:)          | 🔁 progressão semiaberto                     | 05/08/2016 22:48  | Adobe Ac   | Tamanho máximo - PDF: 2MB                                              |          |
| viv⇒ Unidade de CD (E:) ZTEN    | 🔁 requerimento                              | 06/08/2016 22:34  | Adobe Ac   | Selecionar arquivo Nenhum arquivo selecionado.                         |          |
|                                 | EEU 1                                       | 05/08/2016 23:53  | Documer V  |                                                                        |          |
| vivo Unidade de CD (E:) ZTEM( * |                                             |                   |            |                                                                        |          |
| Nome:                           | ~ 1                                         | lodos os arquivos | ~          |                                                                        |          |
|                                 |                                             | Abrir 🔽           | Cancelar   | o do Arquivo 🖱 Tamanho (KB) Assinado                                   |          |
|                                 |                                             |                   |            | SELECIONAR V 20 Não                                                    |          |
| Pedido de urgência? 🗌 (env      | 'a                                          |                   |            | Demonst                                                                |          |
| Arquivos                        |                                             |                   |            | Remover                                                                |          |
|                                 |                                             |                   |            |                                                                        |          |
|                                 |                                             |                   |            | Cancelar                                                               |          |
|                                 |                                             |                   |            | amanho (Kb)                                                            |          |
| Nenhum registro encontrado      |                                             |                   |            |                                                                        |          |
|                                 |                                             |                   |            |                                                                        |          |
|                                 |                                             |                   |            | ma Mover Abaixo                                                        |          |
|                                 |                                             |                   |            |                                                                        |          |
|                                 |                                             |                   |            | nento Voltar                                                           |          |

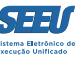

Escolhido o arquivo, será feito o *upload* do mesmo ao SEEU, devendo o usuário identificar o tipo de ato praticado conforme se verifica da imagem seguinte:

| SEEU -                         | - Siste                              | ma Eletrô                       | nico de Execução Unificado                                                             |                                                                                                    |                                                                                                    |                                                                                       |                               |                                |   |
|--------------------------------|--------------------------------------|---------------------------------|----------------------------------------------------------------------------------------|----------------------------------------------------------------------------------------------------|----------------------------------------------------------------------------------------------------|---------------------------------------------------------------------------------------|-------------------------------|--------------------------------|---|
| Início Process                 | sos Audiên                           | icias Outros                    |                                                                                        |                                                                                                    |                                                                                                    |                                                                                       |                               |                                |   |
|                                | 10                                   | 25/08/2016                      | LEITURA DE REMESSA AO MINISTÉRI<br>Processo 0189512-53.2014.8.13.0105                  | O PÚBLICO REALIZADA                                                                                                  |                                                                                                    |                                                                                       | aximizar X Fechar             |                                | Î |
|                                | 9                                    | 24/08/2016                      | Inserir Arquivo                                                                        |                                                                                                    |                                                                                                    |                                                                                       |                               |                                |   |
| ÷                              | 8                                    | 24/08/2016                      | * Tipo do Arquivo: CLIQUE AQUI PA<br>* Outros (Descrição):<br>Modelo: Documento em bra | RA SELECIONAR V                                                                                                    | Selecionar Arqui<br>Selecione um ou mais arqui<br>identificar o Tipo do Arquiv<br>Tamanho máximo - PDF: 2 | <b>ivos ()</b><br>uivos do computador. O siste<br>vo a partir do nome do arqui<br>2MB | ma tentará<br>vo selecionado. |                                | ~ |
| Orien<br>Manifestar<br>Dado    | ntações<br>acerca d<br>os da N       | o indulto.<br><b>1oviment</b> a | Digitar Texto<br>Enviando arquivo "0189512-53.2014.8.13.03                             | 105.pdf"                                                                                                    | Selecionar arquivo 0189                                                                                   | 9512-53.2014.8.13.0105.pdf                                                            |                               |                                |   |
| Tipo de l<br>Pedido de<br>Arqu | Documer<br>e urgênc<br>I <b>ivos</b> | nto: MANIFES<br>tia? 🗌 (envo    | Nome                                                                                   | CLIQUE AQUI PARA S<br>CLIQUE AQUI PARA S<br>Alegações Finais<br>Ciência<br>Cota Ministerial                          | BO Arquivo                                                                                                | Tamanho (KB)           ✓         20                                                   | Assinado<br>Não<br>Remover    |                                |   |
| Nenhui                         | m registro                           | o encontrado                    |                                                                                        | Declaração de Pobreza<br>Denúncia<br>Manifestação<br>Outros<br>Parecer<br>Proposta de Suspensão (<br>Transação Penal | Condicional do Processo                                                                                   |                                                                                       | Cancelar                      | amanho (Kb)<br>ma Mover Abaixo |   |

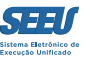

Em seguida, deverá o usuário assinar eletronicamente sua manifestação:

| S        | EEU -                        | Siste                          | ma Eletrô                                 | nico de Execução Unificado                                                                                                    |                                                |
|----------|------------------------------|--------------------------------|-------------------------------------------|----------------------------------------------------------------------------------------------------|------------------------------------------------|
| Início   | Process                      | os Audiêr                      | icias Outros                              |                                                                                                    |                                                |
|          |                              | 3                              | 25/08/2016                                | LEITURA DE REMESSA AO MINISTÉRIO PÚBLICO REALIZADA         Processo 2612158-65.2008.8.13.0105         Inserir Arquivo                                                                                   | Tal A                                          |
|          | ±                            | 2                              | 24/08/2016 :                              | Digitar Texto       Selecionar Arquivos o         * Tipo do Arquivo:       CLIQUE strue processo                                                                                                    | Fonseca                                        |
| Ma       | Orien                        | <b>tações</b><br>acerca d      | o indulto.                                | * Outros (Descrição):<br>Modelo: Document<br>Digitar<br>Digitar<br>Digitar<br>Selecione o arquivo com o seu certificado digital (.PFX / .P12):<br>\INGRID\Desktop\SEEU\certificado projudi.p12 Procurar |                                                |
| Ti<br>Pe | Dado<br>ipo de I<br>edido de | os da N<br>Documen<br>e urgênc | lovimenta<br>nto: MANIFES<br>zia? 🗌 (envo | Digite a senha da chave privada (PIN) :                                                                                                    |                                                |
|          | Arqu                         | ivos<br>m registro             | o encontrado                              | Assinar Arquivos Cancelar                                                                                                    | amanho (Kb)<br>ma Mover Abaixo<br>nento Voltar |

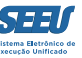

Após a assinatura, o usuário Promotor de Justiça deverá confirmar seu peticionamento no SEEU, escolhendo a opção CONFIRMAR INCLUSÃO:

| SEEU - Sistema Eletrô              | nico de Execução Unificado                       |             |                    |                            |                           |                |    |
|------------------------------------|--------------------------------------------------|-------------|--------------------|----------------------------|---------------------------|----------------|----|
| Início Processos Audiências Outros |                                                  |             |                    |                            |                           |                |    |
|                                    | Polo Passivo: • JOSÉ FÁBIO RODRIGUES (Réu Preso) | CPF/CNPJ: N | ão Cadastrado      | RG: 14008811 SSP/MG        | Idade: 44 anos, 5 me      | eses e 22 dias | ^  |
| Condições/Suspen:                  | Processo 0240222-19.2010.8.13.0105               |             |                    |                            | 🗖 Maximizar 🗙 Fechar      |                |    |
| Pen                                | Inserir Arquivo                                  |             |                    |                            |                           |                | I. |
| Condição de Livramen               | Digitar Texto                                    |             | Selecionar         | r Arquivos 👩 ——            |                           |                |    |
| Condição de Semiaberto             | * Tipo do Arquivo: CLIQUE AQUI PARA SELECION     | AR V        | Selecione um ou    | mais arquivos do computad  | lor. O sistema tentará    |                |    |
| Condição de F                      | * Outros (Descrição):                            |             | identificar o Tipo | do Arquivo a partir do nom | e do arquivo selecionado. |                |    |
|                                    | Modelo: Documento em branco                      | ~           | Tamanho máximo     | o - PDF: 2MB               |                           |                |    |
| Informações Adicio                 | Digitar Texto                                    |             | Selecionar arquivo | o Nenhum arquivo selec     | ionado.                   |                |    |
| Guias de Recolhime                 |                                                  |             |                    |                            |                           |                |    |
| Impedimer                          |                                                  |             |                    |                            |                           |                |    |
| Habilitaçõe                        | Nome                                             | Tipo d      | o Arquivo          | Tama                       | nho (KB) Assinado         |                |    |
| Data de Início do                  | O "I online.pdf Manifest                         | tação       | i                  | ~                          | 1 Sim                     |                |    |
| Data de Fim do Cumprimento         |                                                  |             |                    |                            | Remover                   |                |    |
| Tem Benef                          |                                                  |             |                    |                            |                           |                |    |
| Está em Medida                     |                                                  |             |                    | Confirmar Inclus           | são Cancelar              |                |    |
| Em Pen                             |                                                  |             |                    |                            |                           |                |    |

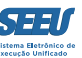

#### Antes de confirmar a inclusão, o usuário poderá *REMOVER* a manifestação, fazendo a opção à dita ferramenta.

|                   | 10                        | 25/08/2016                      | LEITURA DE REMESSA AO MINISTÉRIO<br>Processo 0189512-53.2014.8.13.0105 | PÚBLICO REALIZADA              |               | 🛄 Max              | iimizar 🗙 Fechar |             |  |
|-------------------|---------------------------|---------------------------------|------------------------------------------------------------------------|--------------------------------|---------------|--------------------|------------------|-------------|--|
|                   |                           | 24/08/2016                      | Inserir Arquivo                                                        |                                |               |                    |                  |             |  |
| +                 |                           | 24/08/2016                      | Digitar Texto     * Tipo do Arquivo: CLIQUE AQUI PARA                  | SELE Deseja realmente remover? | r Arquivos o  | mputador. O sisten | na tentará       |             |  |
|                   | 7<br>tações               | 74/08/2016 i                    | * Outros (Descrição):<br>Modelo: Documento em branc<br>Digitar Texto   | o OK Cancelar                  | io - PDF: 2MB | o selecionado.     | o selecionado.   |             |  |
| ifestar a<br>Dado | acerca d<br><b>s da N</b> | o indulto.<br><b>Ioviment</b> a |                                                                        |                                | _             |                    |                  |             |  |
| oo de D           | ocume                     | nto: MANIFES                    | Nome                                                                   | Tipo do Arquivo 🔿              |               | Tamanho (KB)       | Assinado         |             |  |
| dido de           | urgênd                    | ia? 🗌 (envo                     | • v018951253.2014.8.13.0105.pdf                                        | CLIQUE AQUI PARA SELECIONAR    | ~]            | 2U                 | Remover          |             |  |
|                   |                           | 1                               |                                                                        |                                | \$10          |                    | Cancelar         | amanho (Kb) |  |
| Nenhun            |                           | encontrado                      |                                                                        |                                |               |                    |                  |             |  |

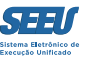

### Seguindo a conclusão do movimento na tecla CONCLUIR MOVIMENTO:

| S        | EEU                  | - Siste                         | ma Eletrônico o     | de Execução Unificado                                                                                                    |                                                    |          |   |
|----------|----------------------|---------------------------------|---------------------|----------------------------------------------------------------------------------------------------|----------------------------------------------------|----------|---|
| Início   | Proces               | ssos Audiên                     | icias Outros        |                                                                                                    |                                                    |          | ^ |
|          | s                    | Seq. 🔻                          | Data                | Evento                                                                                                    | Movimentado Por                                    | ^        |   |
|          |                      | 18                              | 25/08/2016 21:57:28 | LEITURA DE REMESSA AO MINISTÉRIO PÚBLICO REALIZADA<br>Para Ingrid Veloso Soares do Val em 25/08/2016 com prazo de 5 dias *Referente ao evento DETERMINAÇÃO DE VISTA<br>AO MINISTÉRIO PÚBLICO (22/08/2016) | Ingrid Veloso Soares do Val<br>Promotor de Justiça | Ŀ        |   |
|          | +                    | 17                              | 23/08/2016 13:14:29 | JUNTADA DE ATESTADO DE PERMANÊNCIA E CONDUTA CARCERÁRIA (DEPEN)                                                                                                    | Lorena Antunes Sena<br>Técnico Judiciário          |          |   |
|          |                      | 16                              | 22/08/2016 21:57:59 | <b>REMETIDOS OS AUTOS PARA MINISTÉRIO PÚBLICO</b><br>Promotoria da Vara de Execuções Criminais da Comarca de Governador Valadares - MANIFESTAÇÃO com prazo de 5<br>dias                                   | Sulani Nassimbeni Vargas<br>Analista Judiciário    |          |   |
|          | +                    | 15                              | 22/08/2016 18:59:11 | DETERMINAÇÃO DE VISTA AO MINISTÉRIO PÚBLICO                                                                                                    | Michel Cristian de Freitas                         | <b>.</b> |   |
| Ti<br>Pe | po de<br>dido<br>Arq | e Documer<br>de urgênc<br>UIVOS | nto: MANIFESTAÇÃO   | o de tutela, liminar, arrestos, etc.)                                                                                                    |                                                    |          |   |
|          |                      |                                 | Nome                | Descrição                                                                                                    | Tamanho (Kb)                                       |          |   |
|          | 0                    | <i>"ℓ</i> online                | e.pdf               | Manifestação<br>Adicionar                                                                                                    | 1<br>Remover Mover Acima Mover Abaixo              |          |   |
|          |                      |                                 |                     |                                                                                                    | Concluir Movimento Voltar                          |          |   |
|          |                      |                                 |                     |                                                                                                    |                                                    |          | ~ |

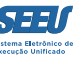

É possível que o sistema indique, desde já e mediante referência na MOVIMENTAÇÃO, o motivo da vista, tal como se infere na tela seguinte:

| s           | EEU - S                                                | Siste                                  | ma Eletrônico d                                                                        | le Execução Unificado                                                                                                    |                                                       |     |
|-------------|--------------------------------------------------------|----------------------------------------|----------------------------------------------------------------------------------------|----------------------------------------------------------------------------------------------------|-------------------------------------------------------|-----|
| Início      | Processos                                              | Audiên                                 | cias Outros                                                                            |                                                                                                    |                                                       |     |
|             |                                                        | 6                                      | 24/08/2016 13:56:21                                                                    | LEITURA DE REMESSA AO MINISTÉRIO PÚBLICO REALIZADA<br>Para Ingrid Veloso Soares do Val em 24/08/2016 com prazo de 10 dias *Referente ao evento JUNTADA DE<br>REQUERIMENTO (12/08/2016) | Ingrid Veloso Soares do Val<br>Promotor de Justiça    | ^   |
|             |                                                        | 5                                      | 23/08/2016 11:34:15                                                                    | <b>REMETIDOS OS AUTOS PARA MINISTÉRIO PÚBLICO</b><br>Promotoria da Vara de Execuções Criminais da Comarca de Governador Valadares - MANIFESTAÇÃO com prazo de dias                     | Karla Suillen da Silva Borges<br>10 <b>Estagiário</b> |     |
|             | +                                                      | 4                                      | 23/08/2016 11:32:16                                                                    | JUNTADA DE CERTIDÃO                                                                                                    | Karla Suillen da Silva Borges<br><b>Estagiário</b>    |     |
|             | +                                                      | 3                                      | 23/08/2016 11:09:56                                                                    | JUNTADA DE ATO ORDINATÓRIO                                                                                                    | Karla Suillen da Silva Borges<br>Estaciónia           | v . |
| Аг<br><br>Р | álise de P<br>Dados<br>ipo de Do<br>edido de<br>Arquiv | etição /<br>s da M<br>ocumen<br>urgênc | Alteração de Pena de ac<br>lovimentação<br>to: MANIFESTAÇÃO (<br>ia? ] (envolve pedido | cordo com acórdão(apelação)                                                                                                    |                                                       |     |
|             |                                                        | <b>A</b>                               | Nome                                                                                   | Descrição                                                                                                    | Tamanho (Kb)                                          |     |
|             | 0 ~                                                    | ✓ online                               | .par                                                                                   | Adicionar                                                                                                    | Remover Mover Acima Mover Abaixo                      |     |
| _           |                                                        |                                        |                                                                                        |                                                                                                    | Concluir Movimento Voltar                             |     |

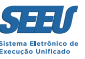

Neste caso, o sistema já disponibilizará ao usuário o acesso à peça processual que serviu de motivo da manifestação do Ministério Público, o que facilita e acelera, ainda mais, a operação do SEEU e os resultados na gestão da unidade judiciária.

No caso de a manifestação do Ministério Público decorrer de ato judicial, o SEEU disponibilizará ao usuário desde logo o acesso ao mencionado ato:

| rocessos Audiê                                    | ncias Outros                                                                                   |                                                                                                    |                                                                                                    |                                                                                                |                                                                                                    |                |
|---------------------------------------------------|------------------------------------------------------------------------------------------------|----------------------------------------------------------------------------------------------------|----------------------------------------------------------------------------------------------------|------------------------------------------------------------------------------------------------|----------------------------------------------------------------------------------------------------|----------------|
|                                                   | Incid                                                                                          | entes: 🦯 Visualizar/Gerenciar Incide                                                                                                    | entes (clique para abrir em outra aba)                                                                                                    |                                                                                                |                                                                                                    |                |
| E Cálcul                                          | o dos Requisitos                                                                               | Temporais                                                                                                    |                                                                                                    |                                                                                                |                                                                                                    |                |
|                                                   |                                                                                                |                                                                                                    |                                                                                                    | Situ                                                                                           | ação Carcerária Atestado de Pena L                                                                                                    | Linha do Tempo |
|                                                   |                                                                                                |                                                                                                    |                                                                                                    |                                                                                                |                                                                                                    |                |
| loviment                                          | ação Referente                                                                                 |                                                                                                    |                                                                                                    |                                                                                                |                                                                                                    |                |
| DENTE DE E                                        | XECUÇÃO PENAL (24/0                                                                            | 8/2016 19:09:51)                                                                                                    |                                                                                                    |                                                                                                |                                                                                                    |                |
|                                                   |                                                                                                |                                                                                                    |                                                                                                    | <i>"</i> ¢ 105.16.0332                                                                         | 2141 Unificao simples revog. LCO crime                                                                                                    |                |
|                                                   |                                                                                                |                                                                                                    |                                                                                                    |                                                                                                |                                                                                                    | - 21.11        |
| ivo: Decisão                                      |                                                                                                |                                                                                                    | Ass.: MICHEL CRISTIAN DE FREITAS:74179,                                                                                                    | durante o bene                                                                                 | fcio.pdf                                                                                                    | Públic         |
| ivo: Decisão<br>Iovimenta                         | ações                                                                                          |                                                                                                    | Ass.: MICHEL CRISTIAN DE FREITAS:74179,                                                                                                    | durante o bene                                                                                 | fcio.pdf                                                                                                    | Públic         |
| ivo: Decisão<br>Iovimenta<br>Seq. 🔻               | ações<br>Data                                                                                  |                                                                                                    | Ass.: MICHEL CRISTIAN DE FREITAS:74179,<br>Evento                                                                                                    | durante o bene                                                                                 | fcio.pdf<br>Movimentado Por                                                                                                    | Públic         |
| vo: Decisão<br>Ioviment:<br>Seq. 🔻                | ações<br>Data                                                                                  | LEITURA DE REMESSA AO MINIST                                                                                                    | Ass.: MICHEL CRISTIAN DE FREITAS:74179,<br>Evento                                                                                                    | durante o bene                                                                                 | fcio.pdf<br>Movimentado Por<br>Ingrid Veloso Soares do Val                                                                                                    | Públic         |
| vo: Decisão<br>Iovimenta<br>Seq. 🔻<br>10          | Data<br>25/08/2016 21:13:09                                                                    | LEITURA DE REMESSA AO MINIST<br>Para Ingrid Veloso Soares do Val em<br>PENAL (24/08/2016)                                                                                                    | Ass.: MICHEL CRISTIAN DE FREITAS:74179,<br>Evento<br>TÉRIO PÚBLICO REALIZADA<br>1 25/08/2016 com prazo de 10 dias *Referente ao event                                                                                                    | durante o bene                                                                                 | fcio.pdf<br>Movimentado Por<br>Ingrid Veloso Soares do Val<br>Promotor de Justiça                                                                                                    | Públic         |
| ivo: Decisão<br>Iovimenta<br>Seq. 🔻<br>10         | Data<br>25/08/2016 21:13:09                                                                    | LEITURA DE REMESSA AO MINIST<br>Para Ingrid Veloso Soares do Val em<br>PENAL (24/08/2016)<br>EXPEDIÇÃO DE INTIMAÇÃO                                                                                                    | Ass.: MICHEL CRISTIAN DE FREITAS:74179,<br>Evento<br>TÉRIO PÚBLICO REALIZADA<br>0 25/08/2016 com prazo de 10 dias *Referente ao event                                                                                                    | durante o bene                                                                                 | fcio.pdf<br>Movimentado Por<br>Ingrid Veloso Soares do Val<br>Promotor de Justiça<br>Fabio Freitas Nunes                                                                                             | Públic         |
| ivo: Decisão<br>Ioviment:<br>Seq. 💌<br>10<br>9    | <b>Data</b><br>25/08/2016 21:13:09<br>25/08/2016 17:51:44                                      | LEITURA DE REMESSA AO MINIST<br>Para Ingrid Veloso Soares do Val em<br>PENAL (24/08/2016)<br>EXPEDIÇÃO DE INTIMAÇÃO<br>Para advogados/curador/defensor du<br>INCIDENTE DE EXECUÇÃO PENAL (2                                                                      | Ass.: MICHEL CRISTIAN DE FREITAS:74179,<br>Evento<br>TÉRIO PÚBLICO REALIZADA<br>25/08/2016 com prazo de 10 dias *Referente ao event<br>e Ilza Aparecida de Oliveira Souza com prazo de 3 dias<br>4/08/2016)                                                                              | durante o bene<br>                                                                             | fcio.pdf<br>Movimentado Por<br>Ingrid Veloso Soares do Val<br>Promotor de Justiça<br>Fabio Freitas Nunes<br>Analista Judiciário                                                                      | Públic         |
| ivo: Decisão<br>Iovimenta<br>Seq.<br>10<br>9<br>8 | Data<br>25/08/2016 21:13:09<br>25/08/2016 17:51:44<br>25/08/2016 17:51:33                      | LEITURA DE REMESSA AO MINIST<br>Para Ingrid Veloso Soares do Val em<br>PENAL (24/08/2016)<br>EXPEDIÇÃO DE INTIMAÇÃO<br>Para advogados/curador/defensor de<br>INCIDENTE DE EXECUÇÃO PENAL (2<br>REMETIDOS OS AUTOS PARA MIN                                       | Ass.: MICHEL CRISTIAN DE FREITAS:74179,<br>Evento<br>TÉRIO PÚBLICO REALIZADA<br>0.25/08/2016 com prazo de 10 dias *Referente ao event<br>e Ilza Aparecida de Oliveira Souza com prazo de 3 dias<br>(4/08/2016)<br>ISTÉRIO PÚBLICO                                                        | durante o bene                                                                                 | fcio.pdf<br>Movimentado Por<br>Ingrid Veloso Soares do Val<br>Promotor de Justiça<br>Fabio Freitas Nunes<br>Analista Judiciário<br>Fabio Freitas Nunes                                               | Públic         |
| ivo: Decisão<br>Ioviment:<br>Seq.<br>10<br>9<br>8 | Data           25/08/2016 21:13:09           25/08/2016 17:51:44           25/08/2016 17:51:33 | LEITURA DE REMESSA AO MINIST<br>Para Ingrid Veloso Soares do Val em<br>PENAL (24/08/2016)<br>EXPEDIÇÃO DE INTIMAÇÃO<br>Para advogados/curador/defensor de<br>INCIDENTE DE EXECUÇÃO PENAL (2<br>REMETIDOS OS AUTOS PARA MIN<br>Promotoria da Vara de Execuções Co | Ass.: MICHEL CRISTIAN DE FREITAS:74179,<br>Evento<br>TÉRIO PÚBLICO REALIZADA<br>2 25/08/2016 com prazo de 10 dias *Referente ao event<br>e Ilza Aparecida de Oliveira Souza com prazo de 3 dias<br>14/08/2016)<br>ISTÉRIO PÚBLICO<br>riminais da Comarca de Governador Valadares - CIÊNC | durante o bene<br>to INCIDENTE DE EXECUÇÃO<br>- Referente ao evento<br>IA com prazo de 10 dias | fcio.pdf<br>Movimentado Por<br>Ingrid Veloso Soares do Val<br>Promotor de Justiça<br>Fabio Freitas Nunes<br>Analista Judiciário<br>Fabio Freitas Nunes<br>Analista Judiciário<br>Eabio Freitas Nunes | Públic         |

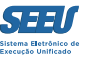

## 5. Conhecendo o cálculo de benefícios

O SEEU detalha todos os cálculos para os benefícios do sentenciado (progressão de regime, livramento condicional, comutações, indultos e términos de penas), conquanto seja possível ao usuário utilizar a ferramenta *CÁLCULO MANUAL* para promover e registrar contagem diversa acerca dos benefícios.

O acesso aos cálculos se processa isoladamente em cada processo eletrônico, quando o usuário poderá ainda expedir documentos em \*.PDF, para impressão ou envio eletrônico, da *SITUAÇÃO CARCERÁRIA*, do *ATESTADO DE PENAS* e da *LINHA DO TEMPO*, mediante clique em cada uma das citadas opções.

| Início Processos Audiências Outros                    |                                                |                            |                           |
|-------------------------------------------------------|------------------------------------------------|----------------------------|---------------------------|
| Cálculo dos Requisitos Temporais                      |                                                |                            | ^                         |
| Progressão de Regime                                  | "♂ Cálculo Manual/A                            | Automático                 |                           |
| Data Base :                                           |                                                |                            |                           |
| (Pena Imposta - Pe                                    | na Cumprida) * Fração = Pena Restante * Fração |                            |                           |
| Data do Requisito Temporal: (Em regime aberto         | deferido em 07/07/2014)                        |                            |                           |
| Livramento Condicional                                | Cálculo Manual/A                               | Automático                 |                           |
| Data Base : 19/11/2007                                |                                                |                            |                           |
| Cálculo do Livramento Condicional: 6a9m20d * 1/1 * 1/ | /1 = 6a9m20d                                   |                            |                           |
| Data do Requisito Temporal: 31/05/2018                |                                                |                            |                           |
| Término de Pena                                       | . ♦ Cálculo Manual/A                           | Automático                 |                           |
| Total de Interrupção : 3a8m25d                        |                                                |                            |                           |
| Total de Remição em Dias: 0                           |                                                |                            |                           |
| Data do Requisito Temporal: 02/06/2018                |                                                |                            |                           |
|                                                       |                                                | Situação Carcerária Atesta | do de Pena Linha do Tempo |
|                                                       |                                                |                            |                           |
| Movimentação Referente                                |                                                |                            |                           |
| DIGITALIZAÇÃO DO PROCESSO (09/06/2016 08:42:11)       |                                                |                            |                           |
| Arquivo: Guia de Execução/Recolhimento                | Ass.: GEOVANA PERAZIO GIVISOZ FONSECA,         | √ 01 GUIA.pdf              | Sigilo Mínimo             |
| Arquivo: Denúncia                                     | Ass.: GEOVANA PERAZIO GIVISOZ FONSECA,         |                            | Sigilo Mínimo             |

#### O relatório da SITUAÇÃO CARCERÁRIA indicará os dados completos da execução penal em curso em arquivo de extensão \*.PDF.

| SI     | EU - Si     | istema                                                                                                    | Eletrônico de                                    | Execucão Unific                                                     | ado                            | _                        |                |                            |                         |                |
|--------|-------------|----------------------------------------------------------------------------------------------------|--------------------------------------------------|---------------------------------------------------------------------|--------------------------------|--------------------------|----------------|----------------------------|-------------------------|----------------|
| Início | Processos A | A proc                                                                                                    | essocxecucaor enal.uo - i                        | VIOZINA FITETOX                                                     |                                |                          |                |                            |                         |                |
|        |             | (i)   se                                                                                                    | eu. <b>pje.jus.br</b> /seeu/proo                 | cesso/criminal/execucao/                                            | /processoExecucaoPenal         | .do?actionType=emitirRel | atorioSituacao |                            |                         | ^              |
|        |             |                                                                                                    | 👚 🕨 🕨 Página:                                    | 1 de 8 🗕                                                            | + Zoom automátic               | • 🗄 🖨 🕻                  | i 📕 ≫          | Foragido: Nao              |                         |                |
|        |             |                                                                                                    |                                                  |                                                                     |                                |                          | ^              | 5 Sentenciado: Ativo       |                         |                |
|        |             |                                                                                                    | , TRIE                                           | BUNAL DE JUSTIÇA                                                    | DO ESTADO DE MI                | NAS GERAIS               |                |                            |                         |                |
|        | ∃ Cálo      | C                                                                                                    | POE                                              | ER JUDICIÁRIO                                                       |                                |                          |                |                            |                         |                |
|        |             |                                                                                                    | TJMG Vara de<br>634397                           | Execuções Criminais da Comarca d<br>7 - FABIO JUNIO DA SILVA SANTO: | e Governador Valadares<br>S    |                          |                | Situação Carci             | eraria Atestado de Pena | Linha do Tempo |
|        | Movime      |                                                                                                    | ESTADO DE MINAS<br>GERAIS                        | RELATÓRIO DA SI                                                     | -<br>TUAÇÃO PROCESS            | UAL EXECUTÓRIA           |                |                            |                         |                |
| DI     | GITALIZAÇ   | ç                                                                                                    | Número Único:<br>Local de Prisão (Sistema)       | 0212618-10.2015.8.13.010                                            | 5 (ATIVO)                      |                          |                |                            |                         |                |
| Arc    | uivo: Guia  |                                                                                                    | Local de Prisão Legado:                          |                                                                     |                                |                          |                | ℓ 1.guia de execucao.pdf   |                         | Sigilo Mínimo  |
| Arc    | uivo: Denú  | ín.                                                                                                    | QUALIFICAÇÃO                                     |                                                                     |                                |                          | _              | "& 2.denunicia.pdf         |                         | Sigilo Mínimo  |
| Arc    | uivo: Sente | e                                                                                                    | Código:<br>Nome:                                 | 6343977<br>Fabio Junio da Silva San                                 | TOS                            |                          |                | "& 3.sentenca.pdf          |                         | Sigilo Mínimo  |
| Arc    | uivo: Certi | ic                                                                                                    | RG:                                              |                                                                     | Sexo:                          | Masculino                |                |                            | df                      | Sigilo Mínimo  |
| Arc    | wivo: Certi | ic                                                                                                    | Nome do Pai:                                     | CARLUCIO DE JESUS SANTOS                                            | IL VA                          |                          |                | S.progressao de regime.pr  | df                      | Siailo Mínimo  |
| Arc    | uivo: Certi | ic.                                                                                                    | Data de Nascimento:<br>Nacionalidade:            | 10/04/1992<br>Brasil                                                | Naturalidade:<br>Estado Civil: | Solteiro(a)              |                | 6 progressao de regime p   | df                      | Sigilo Mínimo  |
| Are    | uivo: Guia  |                                                                                                    | Escolaridade:                                    |                                                                     | Profissão:                     |                          |                | ✓ 7 quia de execução pdf   |                         | Sigilo Mínimo  |
|        | uivo: Denú  |                                                                                                    | CÁLCULOS DA SITU                                 | AÇÃO EXECUTÓRIA                                                     |                                |                          |                | A depuncia pdf             |                         | Sigilo Mínimo  |
| And    |             |                                                                                                    | Regime Atual:                                    | Semiaberto - ATIVO                                                  | Foragido:                      | Não                      |                |                            |                         | Cieile Mísime  |
| Arc    | uivo: Sente | e                                                                                                    | Pena Total Imposta:<br>Pena Cumprida Até Dt Atua | 12a4m20d<br>al: 4a9m28d                                             | Pena Remanescente:             | 7a6m22d                  |                | "e 9.sentenca.pdr          |                         |                |
| Arc    | luivo: Guia | 4                                                                                                    | Total Interrupções:                              | la2ml4d                                                             | Total Dias Remidos:            | θ                        |                | "& 10.guia de execucao.pdf |                         | Sigilo Minimo  |
| Arc    | quivo: Denú | ín a la chuir a la chuir a la chuir a la chuir a la chuir a la chuir a la chuir a la chuir a la chuir a la chuir | Harmonização:                                    | Não                                                                 |                                |                          |                | "∅ 11.denuncia.pdf         |                         | Sigilo Mínimo  |
| Arc    | uivo: Sente | e                                                                                                    | PROGRESSÃO DE REGIME                             | ABERTO                                                              |                                |                          |                | ï 12.sentenca.pdf          |                         | Sigilo Mínimo  |
| Arc    | uivo: Guia  | de Execu                                                                                                    | ção/Recolhimento                                 |                                                                     | Ass.: DIOGEN                   | ES DA SILVA MARTINS,     | ¥              | √ 13.guia de execucao.pdf  |                         | Sigilo Mínimo  |
| Arc    | quivo: Denú | úncia                                                                                                    |                                                  |                                                                     | Ass.: DIOGEN                   | ES DA SILVA MARTINS,     |                | √¢ 14.denuncia.pdf         |                         | Sigilo Mínimo  |

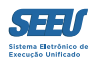

| 👿   🚽 🍠 マ 😈   〒 Documento1 - Microsoft Word                                                                                                    |                                                                                                    | – 0 X                                                                     |
|----------------------------------------------------------------------------------------------------|----------------------------------------------------------------------------------------------------|---------------------------------------------------------------------------|
| Arquivo Página Inicial Inserir Layout da Página Referências Correspondências Revisão Exibição                                                                                                    |                                                                                                    | ۵ 🕜                                                                       |
|                                                                                                    | BbC: AaBbCc AaB AaBbCc.<br>tulo 1 Tîtulo 2 Tîtulo Subtítulo<br>Estilo Subtítulo Subtítulo | ∰ Localizar ▼<br>a <sup>h</sup> ae Substituir<br>& Selecionar ▼<br>Edição |
| i seeu. <b>pje.jus.br</b> /seeu/processo/criminal/execucao/processoExecucaoPenal.do?actionType=emitirRelatorioSituacao                                                                                                    | 1 13 1 14 1 14 1 16 1 17 1                                                                                                    |                                                                           |
| Image: Comparison of the second of the second of the se | ~ ● C 01 200<br>200                                                                                                    | A                                                                         |
| D: Disse Livr. Condicional: 05/07/2008         Comum Primário (1/3):       0a0m0d         Comum Primário (1/3):       0a0m0d         Hediondo (2/3):       8a0m0d         Hediondo Reincidente ou Revogação L.C. (1/1):       0a0m0d         Dt livr. Condicional:       13/08/2016         T       TÉRMINO DE PENA         Data de Término da Pena:       11/08/2020                                                                                                    | - O X<br>↑ D O I A A O E <sup>A</sup><br>→ Mathine ? Ajude X Sar                                                                                                    |                                                                           |
| Pena<br>Remanescent<br>e(3a11m17d)<br>- 34%                                                                                                    | Parquint                                                                                                    | =                                                                         |
| SITUAÇÃO PROCESSUAL                                                                                                    | ▲ ● 전 에 공원                                                                                                    | *<br>1<br>0<br>7                                                          |
| Pagina: 9 de 10   Palavras: 0   👽                                                                                                    | 🔲 🛱 🖏 🚈 📒 1                                                                                                    |                                                                           |

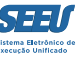

Já o link ATESTADO DE PENA apontará os marcos para a obtenção de progressões de regime, livramento condicional e término de pena, também na extensão \*.PDF:

| 🕇 🖡 Página: | 1 de 1                             | -                                                          | + Zoom automático 🗧                                |                                    | 25 6 | <b>D</b> | » |
|-------------|------------------------------------|------------------------------------------------------------|----------------------------------------------------|------------------------------------|------|----------|---|
|             | ESTADO DE MIN<br>GERAIS            | AS                                                         | ATESTADO DE PE                                     | ENA                                |      |          | ^ |
|             |                                    |                                                            |                                                    |                                    |      |          |   |
|             | QUALIFICAÇÃO                       | )                                                          |                                                    |                                    |      |          |   |
|             | Código:                            | 6343275                                                    | NU: 2612158-65.20                                  | 008.8.13.0105                      |      |          |   |
|             | Nome:                              | LUIS CLÁUDIO NUNES                                         |                                                    |                                    |      |          |   |
|             | RG:                                |                                                            | Sexo:                                              | Masculino                          |      |          |   |
|             | Nome da Mãe:                       | DINORÁ NUNES                                               |                                                    |                                    |      |          |   |
|             | Nome do Pai:                       | N/I                                                        |                                                    |                                    |      |          |   |
|             | Data de Nascime                    | ento: 10/09/1987                                           | Naturalidade:                                      | GOVERNADOR VALADARES/ MG           |      |          |   |
|             | Local de Prisão                    | *: Nao informado pelo Po                                   | der Executivo.                                     |                                    |      |          |   |
|             | CONDENAÇÕES                        |                                                            |                                                    |                                    |      |          |   |
|             | Ação Penal                         | Pena Original                                              | Vara                                               | Trânsito em Julgado                |      |          |   |
|             | Artigos                            |                                                            |                                                    |                                    |      |          |   |
|             | 2384677-48.2007<br>Art. 157, § 2º, | 7.8.13.0105 6a2m20d - PENA<br>Lei 2848/40 - Código Penal ; | 2ª VARA CRIMINAL DA COM<br>GOVERNADOR VALADARES/MO | IARCA DE                           |      |          |   |
|             | 0079040-87.2011                    | .8.13.0105 0a7m0d - PENA                                   | JESP CRIMINAL GOVERNADO                            | R VALADARES - 16/04/2013           |      |          |   |
|             | Art. 309, CAPUT                    | , Lei 9503/97 - CTB (Código de Trá                         | MG<br>ànsito Brasileiro) ;                         | 10,04,2010                         |      |          |   |
|             | PRISÕES                            |                                                            |                                                    |                                    |      |          |   |
|             | Dt da Prisão                       | Tipo de Evento                                             | Complemento                                        |                                    |      |          |   |
|             | 19/11/2007                         | PRISÃO/INÍCIO DE CUMPRIMENTO                               | FLAGRANTE                                          |                                    |      |          |   |
|             | 26/01/2014                         | PRISÃO/INÍCIO DE CUMPRIMENTO                               | RECAPTURA/INÍCIO DE                                | CUMPRIMENTO (FINAL DE INTERRUPÇÃO) |      |          |   |
|             | RESUMO DA SI                       | TUAÇÃO EXECUTÓRIA                                          |                                                    |                                    |      |          |   |
|             | Pena Total:                        | 6a9m20d                                                    |                                                    |                                    |      |          |   |

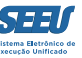

Por fim, a ferramenta LINHA DO TEMPO emitirá em extensão \*.PDF um detalhamento dos cálculos realizado no ATESTADO DE PENA.

| <b>t</b> ] <b></b> | Página: | 1 de   |                                                           |                           |                 | _                                     | + z                      | oom automáti                       | co \$    |        |                                                                                                    | 2 | 3 | 8 6 | <b>»</b> |
|--------------------|---------|--------|-----------------------------------------------------------|---------------------------|-----------------|---------------------------------------|--------------------------|------------------------------------|----------|--------|----------------------------------------------------------------------------------------------------|---|---|-----|----------|
|                    |         |        | Vara de Exec                                              | uções Criminais da        | Comarca de Go   | wemador Valadares                     |                          |                                    |          |        |                                                                                                    |   |   |     | ^        |
|                    |         |        | ESTADO DO                                                 |                           |                 |                                       | LINI                     | HA DO TEM                          | IPO      |        |                                                                                                    |   |   |     |          |
|                    |         |        | Ocorrência Criminal                                       | Data                      | Pena<br>Imposta | Pena<br>Cumprida                      | Pena<br>Restante         | Pena<br>Cumprida S/<br>Interrupção | Idade    | Regime | Outras Informações                                                                                                    |   |   |     |          |
|                    |         |        | Data de Delito                                            | 19/11/2007                | 0a0m0d          | 0a0m0d(0,00%)                         | 0a0m0d                   | 0aGm0d                             | 20a2m9d  |        | Ano/Número Processo:<br>2007/10000005230499<br>Número Único: 2384677-48.2007.8.13.0105                                                                                                    |   |   |     |          |
|                    |         |        | Data Base de Livramento                                   | 19/11/2007                | 0a0m0d          | 0a0m0d(0,00%)                         | 0a0m0d                   | 0a0m0d                             | 20a2m9d  |        |                                                                                                    |   |   |     |          |
|                    |         |        | Condenação                                                | 19/11/2007                | 6a2m20d         | 0a0m0d(0,00%)                         | 6a2m20d                  | 0a0m0d                             | 20a2m9d  |        | Ano/Numero Processo:<br>2007/10000005230459<br>Número Unico: 2384677-48.2007.8.13.0105<br>Reincidente Comum: Não<br>Hediondo PR: Não<br>Hediondo LC: Não                                                                                                    |   |   |     |          |
|                    |         |        | Prisão em Flagrante                                       | 19/11/2007                | 6a2m20d         | 0a0m0d(0,00%)                         | 6a2m20d                  | 0a0m0d                             | 20a2m9d  |        |                                                                                                    |   |   |     |          |
|                    |         |        | Decreto em 25 de Dezembro                                 | 25/12/2007                | 6a2m20d         | 0alm6d(1,61%)                         | 6alm14d                  | 0alm6d                             | 20a3m15d |        | Decreto Número: 6294<br>Pena Considerada: Não Hedionda: 6a2m20d<br>Pena Lumprida Não Hedionda: 6a2m20d<br>Pena Cumprida Não Hedionda Maior que<br>1/4: Não<br>Pena Cumprida Não Hedionda Maior que<br>1/3: Não<br>Pena Cumprida Não Hedionda Maior que<br>2/5: Não<br>Pena Cumprida Não Hedionda Maior que<br>1/2: Não<br>Pena Cumprida Não Hedionda Maior que<br>3/5: Não<br>1/4 da Pena Remanescente Não Hedionda:<br>1a6m110<br>1/5 da Pena Remanescente Não Hedionda:<br>1a2m20d |   |   |     |          |
|                    |         |        | Decreto em 25 de Dezembro<br>Processo Eletrônico - PROJUD | 25/12/2008<br>I Gerado en | 6a2m20d         | lalm6d(17,68%)<br>6 23:18:37 por 833: | 5alm14d<br>50870678.prox | lalm6d<br>notor                    | 21a3m15d |        | Decreto Número: 6706<br>Pena Considerada: Não Hedionda<br>Pena Imposta Não Hedionda: 6a2m20d<br>Pena Cumprida Não Hedionda: 1a1m6d<br>Pena Cumprida Não Hedionda Maior que<br>1/4: Não<br>Pena Cumprida Não Hedionda Maior que<br>2/5: Não<br>Pena Cumprida Não Hedionda Maior que<br>1/2: Não<br>Pena Cumprida Não Hedionda Maior que<br>3/5: Não<br>1/4 da Pena Remanescente Não Hedionda:                                                                                         |   |   |     |          |
|                    |         |        |                                                           |                           |                 |                                       |                          |                                    |          |        |                                                                                                    |   |   |     |          |
|                    |         |        |                                                           | JNAL DE                   | JUSTI           | ÇA DO EST.                            | ADO DO                   | PARANÁ                             |          |        |                                                                                                    |   |   |     |          |
|                    |         | 1989 B | XINN PODER                                                | UDDICIAI                  | d0              |                                       |                          |                                    |          |        |                                                                                                    |   |   |     |          |

## 6. Pendências de incidentes

A instituição de incidentes é o método utilizado pelo SEEU para a promoção do julgamento dos benefícios de sentenciados cujos requisitos objetivos já foram identificados pela plataforma eletrônica.

Neste contexto, é fundamental que todos os operadores, em qualquer perfil, mantenham controle cotidiano dos incidentes pendentes.

Na tela de entrada, identificada como MESA DO PROMOTOR, é possível gerir todos os incidentes pendentes em ferramenta única, centralizada na aba PENDÊNCIAS DE INCIDENTES.

A listagem dos processos será dividida conforme 2 critérios: *INCIDENTES VENCIDOS* e *INCIDENTES A VENCER*, o que não apenas viabiliza ação concentrada quanto aos vencidos ante sua urgência, mas também um planejamento da atuação futura, quanto aos processos cujos requisitos objetivos estão em vias de se implementar.

| Manifestação       Ciência       Alegações Finais       Ottiva       Parecer       Pendências de Incidentes         A vencer       Vencidos         Progressão para Semiaberto:       14       Progressão para Semiaberto:       11         Progressão para Aberto:       20       Progressão para Aberto:       8         Livramento Condicional:       4       Livramento Condicional:       10         Indulto:       0       Indulto:       41         Comutação:       0       Comutação:       26         Término de Pena:       2       Término de Pena:       8         Incidentes SEJU       Remição:       0       1         Remição:       0       1       1         Falta Grave:       0       1       1 | Mesa do Promotor                             |                                       |
|----------------------------------------------------------------------------------------------------|----------------------------------------------|---------------------------------------|
| A vencer       Vencidos         Progressão para Semiaberto: 14       Progressão para Semiaberto: 11         Progressão para Aberto: 20       Progressão para Aberto: 8         Livramento Condicional: 4       Livramento Condicional: 10         Indulto: 0       Indulto: 41         Comutação: 0       Comutação: 26         Término de Pena: 2       Término de Pena: 8         Incidentes SEJU       Progressão         Remição: 0       Edita Grave: 0                                                                                                    | Manifestação Ciência Alegações Finais Oitiva | Parecer Pendências de Incidentes      |
| A vencer       Vencidos         Progressão para Semiaberto: 14       Progressão para Semiaberto: 11         Progressão para Aberto: 20       Progressão para Aberto: 8         Livramento Condicional: 4       Livramento Condicional: 10         Indulto: 0       Indulto: 41         Comutação: 0       Comutação: 36         Término de Pena: 2       Término de Pena: 8         Incidentes SEJU       Falta Grave: 0                                                                                                    |                                              |                                       |
| Progressão para Semiaberto: 14Progressão para Semiaberto: 11Progressão para Aberto: 20Progressão para Aberto: 8Livramento Condicional: 4Livramento Condicional: 10Indulto: 0Indulto: 41Comutação: 0Comutação: 36Término de Pena: 2Término de Pena: 8Incidentes SEJUFalta Grave: 0                                                                                                    | A vencer                                     | Vencidos                              |
| Progressão para Aberto: 20Progressão para Aberto: 8Livramento Condicional: 4Livramento Condicional: 10Indulto: 0Indulto: 41Comutação: 0Comutação: 36Término de Pena: 2Término de Pena: 8Incidentes SEJURemição: 0Falta Grave: 0Set Set Set Set Set Set Set Set Set Set                                                                                                    | Progressão para Semiaberto: <u>14</u>        | Progressão para Semiaberto: <u>11</u> |
| Livramento Condicional: 4 Livramento Condicional: 10   Indulto: 0 Indulto: 41   Comutação: 0 Comutação: 36   Término de Pena: 2 Término de Pena: 8     Incidentes SEJU   Remição: 0   Falta Grave: 0                                                                                                    | Progressão para Aberto: <u>20</u>            | Progressão para Aberto: <u>8</u>      |
| Indulto: 0 Indulto: 41   Comutação: 0 Comutação: 36   Término de Pena: 2 Término de Pena: 8     Incidentes SEJU   Remição: 0   Falta Grave: 0                                                                                                    | Livramento Condicional: <u>4</u>             | Livramento Condicional: <u>10</u>     |
| Comutação: 0     Comutação: 36       Término de Pena: 2     Término de Pena: 8       Incidentes SEJU     Remição: 0       Falta Grave: 0     Término de Pena: 9                                                                                                    | Indulto: 0                                   | Indulto: <u>41</u>                    |
| Término de Pena: 2<br>Incidentes SEJU<br>Remição: 0<br>Falta Grave: 0                                                                                                    | Comutação: <u>0</u>                          | Comutação: <u>36</u>                  |
| Incidentes SEJU<br>Remição: <u>0</u><br>Falta Grave: <u>0</u>                                                                                                    | Término de Pena: <u>2</u>                    | Término de Pena: <u>8</u>             |
| Remição: <u>0</u><br>Falta Grave: <u>0</u>                                                                                                    | Incidentes SEJU                              |                                       |
| Falta Grave: 0                                                                                                    | Remição: <u>0</u>                            |                                       |
|                                                                                                    | Falta Grave: 0                               |                                       |

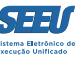

Fazendo clique o número de processos identificado em cada hipótese, o SEEU promoverá a abertura de listagem com todos os processos que se encontram em determinada situação (vencidos, a vencer etc):

| os Audiencias Outros                                                                                                    |                                                                                                    |                                                                                                    |                                             |
|----------------------------------------------------------------------------------------------------|----------------------------------------------------------------------------------------------------|----------------------------------------------------------------------------------------------------|---------------------------------------------|
| : 83350870678.promoto<br>1: 60 min                                                                                                    | or (Promotora de Justiça) Atuação: Promotoria da Vara                                                                                                    | de Execuções Criminais da Comarca de Governador Valadares Data: 25/0                                                                                                    | 08/2016 22:22Q Processo 🧳 Histórico ? Ajuda |
| ências de Incio                                                                                                    | lentes                                                                                                    |                                                                                                    |                                             |
|                                                                                                    |                                                                                                    |                                                                                                    |                                             |
| Tribunal de Justiça d                                                                                                    | o Estado de Minas Gerais 🗸                                                                                                    |                                                                                                    |                                             |
| Vara de Execução en                                                                                                    | n Meio Aberto e Medidas Alternativas da Comarca de G                                                                                                    | overnador Valadares V                                                                                                    |                                             |
| Progressão para S                                                                                                    | emiaberto O Progressão para Aberto O Livramento                                                                                                    | $\cap$ Condicional $\cap$ Término de Pena $\cap$ Indulto $\cap$ Comutação $\cap$ Todos                                                                                                    |                                             |
|                                                                                                    |                                                                                                    |                                                                                                    |                                             |
|                                                                                                    | a 25/08/2016                                                                                                    |                                                                                                    |                                             |
| 0.0.1.1.0.5                                                                                                    | Tramitação 🔿 Todos 👩                                                                                                    |                                                                                                    |                                             |
| Pendentes O Em                                                                                                    | in all the state of the state of the state o |                                                                                                    |                                             |
| : O Pendentes O Em                                                                                                    |                                                                                                    |                                                                                                    | Pesa                                        |
|                                                                                                    | namilijo () into ()                                                                                                    |                                                                                                    | Pesq                                        |
| lências de Prog                                                                                                    | ressão para Regime Semiaberto no P                                                                                                    | eríodo                                                                                                    | Pesq                                        |
| lências de Prog                                                                                                    | ressão para Regime Semiaberto no P                                                                                                    | eríodo                                                                                                    | Pesq<br>44 4                                |
| lências de Prog<br>egistros nesta página: 1<br>Data                                                                                                    | ressão para Regime Semiaberto no P<br>1<br>Tipo do Incidente                                                                                                    | Sentenciado                                                                                                    | Peso<br>dd d<br>Processo                    |
| lências de Prog<br>egistros nesta página: 1<br>Data<br>28/12/2014                                                                                                    | ressão para Regime Semiaberto no P<br>1<br>Tipo do Incidente<br>Progressão para Semiaberto                                                                                                    | Sentenciado                                                                                                    | Peso                                        |
| lências de Prog<br>egistros nesta página: 1<br>Data<br>28/12/2014<br>12/01/2016                                                                                                    | ressão para Regime Semiaberto no P<br>1<br>Tipo do Incidente<br>Progressão para Semiaberto<br>Progressão para Semiaberto                                                                                                    | Período<br>Sentenciado<br>JOSE CARLOS FERREIRA RODRIGUES<br>SÉRGIO BATISTA                                                                                                    | Peso                                        |
| Dendentes         C Em           lências de Prog         egistros nesta página: 1           Data         28/12/2014           12/01/2016         02/02/2016                                                                                                    | ressão para Regime Semiaberto no P<br>1<br>Tipo do Incidente<br>Progressão para Semiaberto<br>Progressão para Semiaberto<br>Progressão para Semiaberto                                                                                                    | Sentenciado<br>JOSE CARLOS FERREIRA RODRIGUES<br>SÉRGIO BATISTA<br>CHRISTIANO RODRIGUES SILVA                                                                                                    | Peso                                        |
| Dendentes         Em           Jências de Prog         egistros nesta página: 1           Data         28/12/2014           12/01/2016         02/02/2016           09/04/2016         09/04/2016                                                                                  | ressão para Regime Semiaberto no P<br>1<br>Tipo do Incidente<br>Progressão para Semiaberto<br>Progressão para Semiaberto<br>Progressão para Semiaberto<br>Progressão para Semiaberto                                                                                                    | Sentenciado<br>JOSE CARLOS FERREIRA RODRIGUES<br>SÉRGIO BATISTA<br>CHRISTIANO RODRIGUES SILVA<br>JORGE MARCOS DA CRUZ                                                                                                    | Peso                                        |
| Dendentes         Em           Jências de Prog         egistros nesta página: 1           Data         28/12/2014           12/01/2016         02/02/2016           09/04/2016         30/06/2016                                                                                  | ressão para Regime Semiaberto no P<br>1<br>Tipo do Incidente<br>Progressão para Semiaberto<br>Progressão para Semiaberto<br>Progressão para Semiaberto<br>Progressão para Semiaberto<br>Progressão para Semiaberto                                                                                                    | Período<br>Sentenciado<br>JOSE CARLOS FERREIRA RODRIGUES<br>SÉRGIO BATISTA<br>CHRISTIANO RODRIGUES SILVA<br>JORGE MARCOS DA CRUZ<br>FÁBIO JÚNIOR AMARAL                                                                                                    | Peso                                        |
| Dendentes         Em           Jências de Prog         egistros nesta página: 1           Data         28/12/2014           12/01/2016         02/02/2016           09/04/2016         30/06/2016           12/07/2016         02/02/2016                                          | ressão para Regime Semiaberto no P<br>1<br>Tipo do Incidente<br>Progressão para Semiaberto<br>Progressão para Semiaberto<br>Progressão para Semiaberto<br>Progressão para Semiaberto<br>Progressão para Semiaberto<br>Progressão para Semiaberto                                                                                                    | Ceríodo<br>Sentenciado<br>JOSE CARLOS FERREIRA RODRIGUES<br>SÉRGIO BATISTA<br>CHRISTIANO RODRIGUES SILVA<br>JORGE MARCOS DA CRUZ<br>FÁBIO JÚNIOR AMARAL<br>DEOLINDA RODRIGUES NORONHA                                                                                                    | Peso                                        |
| Dendentes         Em           lências de Prog         egistros nesta página: 1           Data         28/12/2014           12/01/2016         02/02/2016           09/04/2016         30/06/2016           12/07/2016         27/07/2016                                          | ressão para Regime Semiaberto no P<br>1<br>Tipo do Incidente<br>Progressão para Semiaberto<br>Progressão para Semiaberto<br>Progressão para Semiaberto<br>Progressão para Semiaberto<br>Progressão para Semiaberto<br>Progressão para Semiaberto<br>Progressão para Semiaberto<br>Progressão para Semiaberto                                                                                                    | Período<br>Sentenciado<br>JOSE CARLOS FERREIRA RODRIGUES<br>SÉRGIO BATISTA<br>CHRISTIANO RODRIGUES SILVA<br>JORGE MARCOS DA CRUZ<br>FÁBIO JÚNIOR AMARAL<br>DEOLINDA RODRIGUES NORONHA<br>ELISDALVA SILVA RODRIGUES DE MOURA                                                                                           | Peso                                        |
| Dendentes         Cem           lências de Prog         egistros nesta página: 1           Data         28/12/2014           12/01/2016         02/02/2016           09/04/2016         30/06/2016           12/07/2016         27/07/2016           12/08/2016         12/08/2016 | ressão para Regime Semiaberto no P<br>1<br>Tipo do Incidente<br>Progressão para Semiaberto<br>Progressão para Semiaberto<br>Progressão para Semiaberto<br>Progressão para Semiaberto<br>Progressão para Semiaberto<br>Progressão para Semiaberto<br>Progressão para Semiaberto<br>Progressão para Semiaberto                                                                                                    | Período<br>Sentenciado<br>JOSE CARLOS FERREIRA RODRIGUES<br>SÉRGIO BATISTA<br>CHRISTIANO RODRIGUES SILVA<br>JORGE MARCOS DA CRUZ<br>FÁBIO JÚNIOR AMARAL<br>DEOLINDA RODRIGUES NORONHA<br>ELISDALVA SILVA RODRIGUES DE MOURA<br>ATALIA RODRIGUES DE FREITAS                                                            | Peso                                        |
| Dendentes         Cem           lências de Prog         egistros nesta página: 1           Data         28/12/2014           12/01/2016         02/02/2016           09/04/2016         30/06/2016           12/07/2016         27/07/2016           12/08/2016         13/08/2016 | ressão para Regime Semiaberto no P<br>1<br>Tipo do Incidente<br>Progressão para Semiaberto<br>Progressão para Semiaberto<br>Progressão para Semiaberto<br>Progressão para Semiaberto<br>Progressão para Semiaberto<br>Progressão para Semiaberto<br>Progressão para Semiaberto<br>Progressão para Semiaberto<br>Progressão para Semiaberto<br>Progressão para Semiaberto<br>Progressão para Semiaberto                                                                                                    | Período<br>Sentenciado<br>JOSE CARLOS FERREIRA RODRIGUES<br>SÉRGIO BATISTA<br>CHRISTIANO RODRIGUES SILVA<br>JORGE MARCOS DA CRUZ<br>FÁBIO JÚNIOR AMARAL<br>DEOLINDA RODRIGUES NORONHA<br>ELISDALVA SILVA RODRIGUES DE MOURA<br>ATALIA RODRIGUES DE FREITAS<br>ALEXANDRE DE JESUS SANTOS                               | Peso                                        |
| Icncias de Prog<br>egistros nesta página: 1<br>Data<br>28/12/2014<br>12/01/2016<br>02/02/2016<br>09/04/2016<br>30/06/2016<br>12/07/2016<br>12/07/2016<br>12/08/2016<br>13/08/2016<br>20/08/2016                                                                                    | ressão para Regime Semiaberto no P<br>1<br>Tipo do Incidente<br>Progressão para Semiaberto<br>Progressão para Semiaberto<br>Progressão para Semiaberto<br>Progressão para Semiaberto<br>Progressão para Semiaberto<br>Progressão para Semiaberto<br>Progressão para Semiaberto<br>Progressão para Semiaberto<br>Progressão para Semiaberto<br>Progressão para Semiaberto<br>Progressão para Semiaberto<br>Progressão para Semiaberto<br>Progressão para Semiaberto                                                                                                    | Período<br>Sentenciado<br>JOSE CARLOS FERREIRA RODRIGUES<br>SÉRGIO BATISTA<br>CHRISTIANO RODRIGUES SILVA<br>JORGE MARCOS DA CRUZ<br>FÁBIO JÚNIOR AMARAL<br>DEOLINDA RODRIGUES NORONHA<br>ELISDALVA SILVA RODRIGUES DE MOURA<br>ATALIA RODRIGUES DE FREITAS<br>ALEXANDRE DE JESUS SANTOS<br>SEBASTIÃO DIMAS DOS SANTOS | Peso                                        |

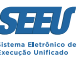

## 7. Ferramenta de busca

O SEEU conta com ferramenta de busca, centralizada no link *PROCESSO*, que possibilita a indicação de inúmeros critérios para a seleção e localização de processos eletrônicos:

| SEEL - Sistema Eletrôr                                                                                                    | nico de Execução Unificado                                                                                                    |
|----------------------------------------------------------------------------------------------------|----------------------------------------------------------------------------------------------------|
| nício Processos Audiências Outros                                                                                                    |                                                                                                    |
| Favoritos     Cadastrar Processo     Cadastrar Pedido Incidental     Busca Simples     Busca Avançada     Busca Execução Penal     Busca Incidentes                                                                                                    | Promotora de Justiça) Atuação: Promotoria da Vara de Execuções Criminais da Comarca de Governador Valadares Data: 25/08/2016 22:22 Q Processo "& Histórico ? Ajuda X Sa<br>Alegações Finais Oitiva Parecer Pendências de Incidentes         |
| Busca Induentes<br>Busca Incidentes de Ofício<br>Buscar Protocolo<br>Aguardando Parecer<br>Aguardando Anifestação<br>Aguardando Ciência<br>Aguardando Alegações Finais<br>Aguardando Oitiva<br>Analisados<br>Cadastrar Ação na Turma Recursal<br>Linha do Tempo do Decreto<br>Antecedentes de Menor Infrator<br>Falta Grave: 0 | Vencidos         14       Progressão para Semiaberto: 11         20       Progressão para Aberto: 8         4       Livramento Condicional: 10         0       Indulto: 41         0       Comutação: 36         2       Término de Pena: 8 |

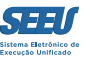

## É possível se localizar processos pela BUSCA POR NÚMERO:

| SEEU - Sistema Eletrônico de Execução Unificado                                                                                                    |                        |            |                     |         |        |
|----------------------------------------------------------------------------------------------------|------------------------|------------|---------------------|---------|--------|
| Início Processos Audiências Outros                                                                                                    |                        |            |                     |         |        |
| :: Usuário: 83350870678.promotor (Promotora de Justiça) Atuação: Promotoria da Vara de Execuções Criminais da Comarca de Governador Valadares E<br>Expira em: 60 min | Data: 25/08/2016 22:23 | Q Processo | <i>"⊘</i> Histórico | ? Ajuda | X Sair |
| Busca por Processo                                                                                                    |                        |            |                     |         |        |
| * Informações obrigatórias                                                                                                    |                        |            |                     |         |        |
| * Tipo do Número:  Número Único O Número Antigo O Número Físico Antigo                                                                                               |                        |            |                     |         |        |
| * Número do Processo:                                                                                                    |                        |            |                     |         |        |
|                                                                                                    |                        |            |                     | Pesqui  | sar    |
|                                                                                                    |                        |            |                     |         |        |
|                                                                                                    |                        |            |                     |         |        |
|                                                                                                    |                        |            |                     |         |        |
|                                                                                                    |                        |            |                     |         |        |
|                                                                                                    |                        |            |                     |         |        |
|                                                                                                    |                        |            |                     |         |        |
|                                                                                                    |                        |            |                     |         |        |
|                                                                                                    |                        |            |                     |         |        |
|                                                                                                    |                        |            |                     |         |        |
|                                                                                                    |                        |            |                     |         |        |
|                                                                                                    |                        |            |                     |         |        |

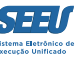

Também é possível realizar a chamada BUSCA AVANÇADA, quando o usuário utilização conjunto de critérios para identificar listagem de processos:

| SEEU - Sistema Eletró                                | ônico de Execução Unificado                                                                                                    |
|------------------------------------------------------|----------------------------------------------------------------------------------------------------|
| Início Processos Audiências Outros                   |                                                                                                    |
| :: Usuário: 83350870678.promoto<br>Expira em: 60 min | r (Promotora de Justiça) Atuação: Promotoria da Vara de Execuções Criminais da Comarca de Governador Valadares Data: 25/08/2016 22:25Q Processo 🖉 Histórico ? Ajuda 🗙 Sair ^ |
| Busca Avançada por                                   | Processos                                                                                                    |
| Nome da Parte                                        | Nome Exato                                                                                                    |
| Nome da Mãe                                          |                                                                                                    |
| Nome do Pai                                          |                                                                                                    |
| CPF/CNPJ:                                            |                                                                                                    |
| Opção:                                               | O Promovente O Promovida   Ambos                                                                                                    |
|                                                      | Incluir parte com baixa Buscar somente Processos com prioridade                                                                                                    |
| Tribunal:                                            | Tribunal de Justiça do Estado de Minas Gerais 🗸                                                                                                    |
| Juízo:                                               | Vara de Execução em Meio Aberto e Medidas Alternativas da Comarca de Governador Valadares 🗸                                                                                  |
| Classificação Processual:                            | Selecione Para Busca                                                                                                    |
| Classe Processual:                                   |                                                                                                    |
| Assunto:                                             |                                                                                                    |
| Objeto Pedido:<br>Origem do Processo:                | Oualouer                                                                                                    |
| Tipo do Processo:                                    | Somente processos que eram físicos e foram digitalizados                                                                                                    |
| Status Processual:                                   | Selecione Para Busca                                                                                                    |
| Segredo de Justiça:                                  | Selecione Para Busca V                                                                                                    |
| Localizador:                                         | Selecione Para Busca v                                                                                                    |
| Data Inicial de Distribuição:                        |                                                                                                    |
| Login Advogado:                                      |                                                                                                    |
| Vínculo Processual:                                  | Tipo: Selecione Para Busca V Nº:                                                                                                    |
|                                                      | Pesquisar                                                                                                    |

## 8. Pesquisa histórica

O SEEU dispõe, ainda, de ferramenta que permite ao usuário visualizar listagem de processos que tenham recentemente sido analisados ou objeto de manifestação:

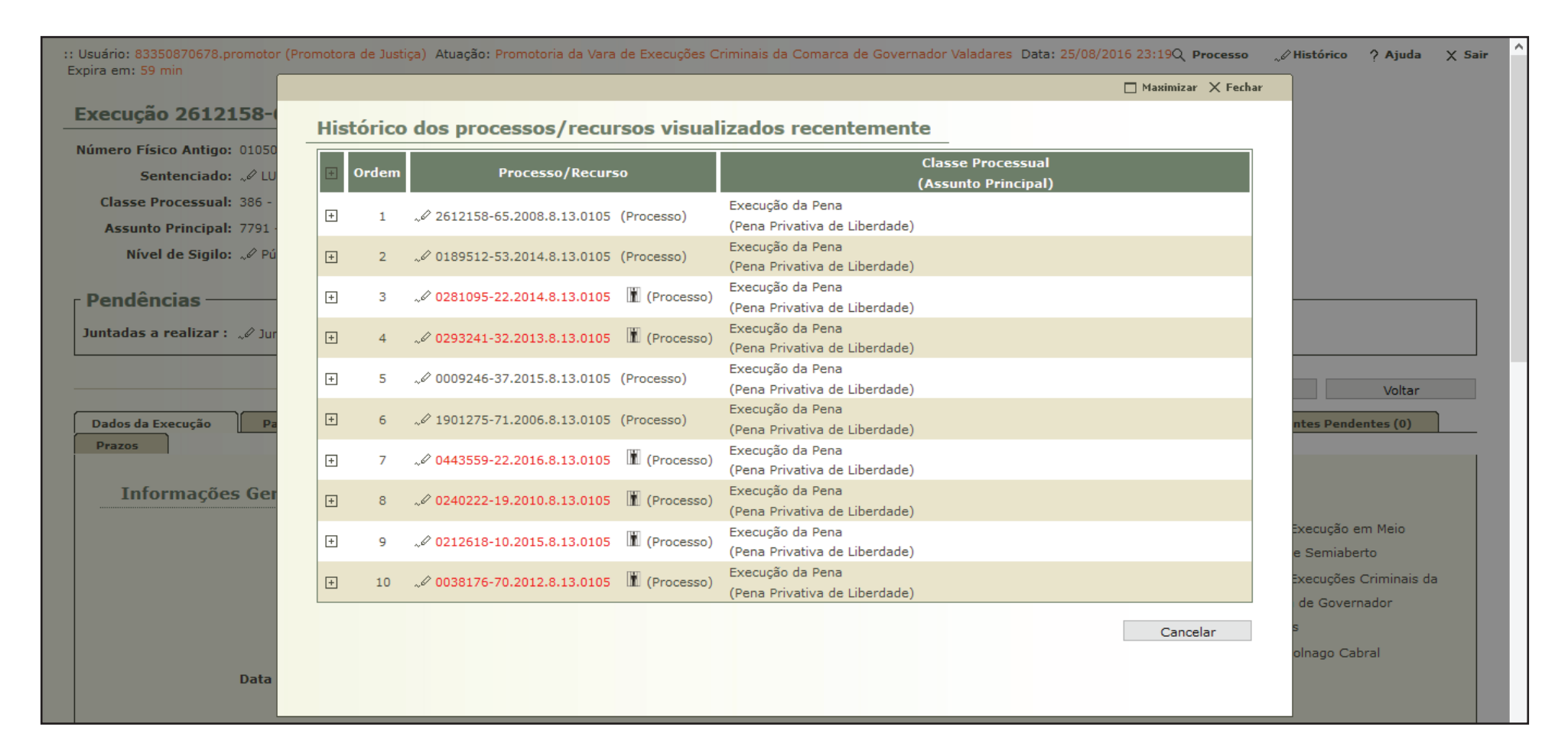

## 9. Considerações finais

É evidente que, no dia a dia de suas operações, os usuários conhecerão e utilizarão inúmeras outras funcionalidades do sistema SEEU, o que promoverá a representativa facilitação de suas atividades funcionais. Ainda assim, o conhecimento das operações tratadas neste material viabiliza a adequada atuação funcional do operador.

Confia-se, então, que este material será relevante no cotidiano da atuação funcional dos servidores do Poder Judiciário de Minas Gerais.

Parceiros

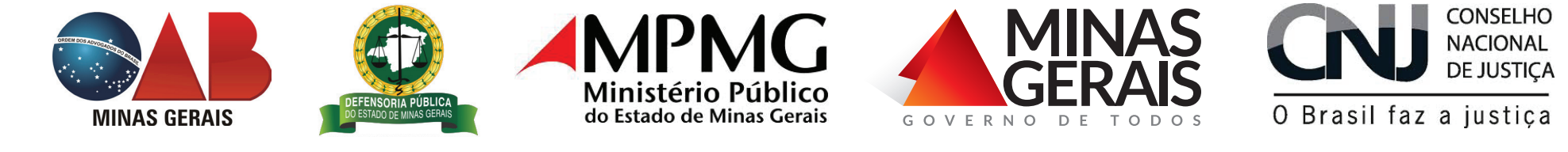